# **VIŞION**

# **Accounts Payable Reporting**

This guide walks you through steps for running queries and reports for the Accounts Payable module.

State of Vermont

**Department of Finance & Management** 

**VISION 9.2 Accounts Payable Reporting Manual** 

January 2024

# **Table of Contents**

| Table of Contents                                                    | 2  |
|----------------------------------------------------------------------|----|
| Accounts Payable Queries                                             | 3  |
| Accrual Basis Payables                                               | 3  |
| Cash Basis Payables                                                  | 5  |
| Miscellaneous                                                        | 9  |
| Match Exception (APX1090)                                            | 12 |
| VT Voucher Status Report (VTAP003)                                   | 16 |
| Detailed (Summary) Payment History By Supplier (APX2000)             | 21 |
| Voucher Listing by Chartfield (APSX8003)                             | 26 |
| Posted Voucher Listing (APX1020)                                     | 30 |
| Voucher Activity Report (APS8001)                                    | 34 |
| Voucher Register (APX1010)                                           | 38 |
| AP/GL Account Reconciliation Report (APX1420)                        | 42 |
| Payables Open Liability Report (APX1406)                             | 47 |
| Summary AP/GL Open Liability Account Reconciliation Report (APX1400) | 53 |
| Detailed (Summary) Payment History by Bank (APX2004)                 | 59 |
| Outstanding Balance by Supplier (APX3020)                            | 63 |
| AP Supplier Summary (APX3001)                                        | 67 |

# Accounts Payable Queries

# Accrual Basis Payables

These queries give you AP voucher information based on the voucher accounting date.

| VT_AP_ACCR_EXPENDITURE_DST – Accrued AP Expenses by BU |                                                                                                    |
|--------------------------------------------------------|----------------------------------------------------------------------------------------------------|
| Purpose                                                | Lists accounts payable expenditures posted to the general ledger.<br>Expenditures listed in this query may or may not have been paid. It includes<br>supplier, voucher and chartfield information.                   |
| Prompts                                                | Business unit, all chartfields, and a range of Journal Dates. A % can be used for any of the chartfield values.                                                                                                    |
| Columns                                                | Business unit, all chartfields, fiscal year and period, journal information, voucher information, supplier information, invoice information, expense amount, voucher gross amount, grant ID, CFDA and C/P indicator. |

| VT_AP_ACCR_VCHR_PO_CNTRCT_DTL - Accrued Voucher Detail for PO-Contracts |                                                                                                    |
|-------------------------------------------------------------------------|----------------------------------------------------------------------------------------------------|
| Purpose                                                                 | Lists AP vouchers posted during the period. Expense vouchers listed in this query may or may not have been paid. Includes purchase order and contract information for those vouchers associated with a purchase order and/or contract. May also include non-expense transactions processed through the accounts payable module. |
| Prompts                                                                 | Business unit, all chartfields, and a range of Accounting Dates. A % can be used for any of the chartfield values.                                                                                                    |
| Columns                                                                 | Business unit, voucher information, invoice, invoice and accounting dates, PO id, contract id, supplier, all chartfields, amount, grant ID, CFDA and C/P indicator.                                                                                                    |

| VT_CAFR6_VENDOR_PAYMENT_REVIEW - Review payments of vendors |                                                                                                    |
|-------------------------------------------------------------|----------------------------------------------------------------------------------------------------|
| Purpose                                                     | Used by departments to verify that payments to a specific supplier used the correct contract. This is very similar to VT_AP_ACCR_VCHR_PO_CNTRCT_DTL but prompts for a specific supplier. |
| Prompts                                                     | Business unit, a range of Accounting Dates and Supplier ID.                                                                                                    |
| Columns                                                     | Business unit, voucher information, invoice, invoice and accounting dates, PO id, contract id, supplier, all chartfields, amount.                                                        |

| VT_EXPEND   | VT_EXPENDITURE_DETAIL_QUERY – AP Expenditure Detail                                                                                                    |  |
|-------------|----------------------------------------------------------------------------------------------------|--|
| Purpose     | Lists all transactions associated with vouchers posted during the date range<br>selected: crediting accounts payable, debiting expense, crediting cash, and<br>debiting accounts payable (if paid).<br>This query is similar to VT_CASH_EXPENDITURE_DETAIL_QRY except that it<br>reports all vouchers posted, even those not yet paid. This query also prompts<br>for account, so all transactions (AP, cash, etc.) can be included/excluded based |  |
| Description | Chand AD having with find data ID account and a reason of a counting                                                                                                    |  |
| Prompts     | dates                                                                                                    |  |
| Columns     | GL and AP business units, all chartfields, supplier, accounting date, voucher id, invoice id, voucher and distribution line numbers, amount, grant ID, CFDA and C/P indicator.                                                                                                    |  |

| VT_AP_JRNL_VCHR_DETAIL – AP Journal Voucher Detail |                                                                                                    |
|----------------------------------------------------|----------------------------------------------------------------------------------------------------|
| Purpose                                            | Lists AP journal vouchers made within a range of voucher accounting dates.<br>Includes user info/date when the journal voucher was entered and last<br>updated.                        |
| Prompts                                            | GL and AP business units, all chartfields, and a range of voucher accounting dates                                                                                                    |
| Columns                                            | GL and AP business units, voucher information, invoice information, voucher accounting date, supplier name, chartfields, amount, journal information, grant ID, CFDA and C/P indicator |

| VT_OPEN_AP_BU_OPERID – Open vouchers by BU and Operid |                                                                                                    |
|-------------------------------------------------------|----------------------------------------------------------------------------------------------------|
| Purpose                                               | Lists all open AP vouchers, displaying their status and user information.                                                                                                    |
| Prompts                                               | GL and AP business units, User ID, and a range of dates                                                                                                    |
| Columns                                               | GL and AP business units, voucher accounting date, voucher id, amount, User ID, statuses (close, entry, post, match, budget checking header & approval), invoice id and date, supplier id and name, and last user to update |

| VT_PRIOR_YR_PAYABLES_92_P – New FY Vchrs Prior Yr Payables |                                                                                |
|------------------------------------------------------------|--------------------------------------------------------------------------------|
| Purpose                                                    | This report is used in year-end CAFR reporting. It lists all vouchers with a P |
| _                                                          | indicator in the C/P field of a voucher (prior year payables).                 |
| Prompts                                                    | GL Business unit, AP business unit, all chartfields and a range of accounting  |
|                                                            | dates. A % can be used for any of the chartfield values                        |
| Columns                                                    | BU, supplier id and name, voucher ID, voucher line and distribution line,      |
|                                                            | journal date, invoice ID and date, C/P indicator field, all chartfields, and   |
|                                                            | monetary amount                                                                |

# Cash Basis Payables

These queries give you AP voucher information based on the payment date.

| VT_AP_CASH_EXPENDITURE_DST – AP Cash Expense Detail |                                                                                                    |
|-----------------------------------------------------|----------------------------------------------------------------------------------------------------|
| Purpose                                             | Lists detailed accounts payable expenditures that have been paid within a date                                                                                                    |
|                                                     | range. It includes only expenditure accounts.                                                                                                    |
| Prompts                                             | A range of payment dates, GL and AP business units and all chartfields. A %                                                                                                    |
|                                                     | can be used for any of the chartfield values.                                                                                                    |
| Columns                                             | GL and AP Business units, all chartfields, paid amount, journal information, voucher information, payment information, supplier, line description, grant ID, CFDA and C/P indicator. |

| VT_AP_CASH_VCHR_PO_CNTRCT_DTL - AP Cash Voucher Detail for PO-Contracts |                                                                                                    |
|-------------------------------------------------------------------------|----------------------------------------------------------------------------------------------------|
| Purpose                                                                 | Similar to VT_AP_VCHR_PO_CNTRCT_DTL query but this query lists paid vouchers only. Includes purchase order and contract information for those vouchers associated with a purchase order and/or contract. May also include non-expense transactions processed through the accounts payable module. |
| Prompts                                                                 | Business unit, all chartfields, and a range of payment dates. A % can be used for any of the chartfield values.                                                                                                    |
| Columns                                                                 | Business unit, voucher information, invoice, invoice and accounting dates, po<br>id, contract id, supplier, all chartfields, amount, grant ID, CFDA and C/P<br>indicator.                                                                                                    |

| VT_AP_CASH_EXP_VCHR_DTL – AP Cash Expenditure Voucher Detail |                                                                                                    |
|--------------------------------------------------------------|----------------------------------------------------------------------------------------------------|
| Purpose                                                      | Lists payment and journal details for a specific accounts payable voucher.                                                                                             |
|                                                              | Only paid vouchers will be reported with this query.                                                                                                    |
| Prompts                                                      | AP business unit and voucher id                                                                                                    |
| Columns                                                      | GL and AP business units, supplier, voucher, all chartfields, amount, journal information, payment information, grant ID, CFDA, C/P indicator and invoice information. |

| VT_AP_CASH_REVEXP_DST – AP Cash DST & DSE Detail |                                                                                                    |
|--------------------------------------------------|----------------------------------------------------------------------------------------------------|
| Purpose                                          | Lists payment and journal details for expense and revenue vouchers<br>originating in the accounts payable module. Only paid vouchers will be<br>reported with this query. |
| Prompts                                          | A range of payment dates, AP and GL business units and all chartfields                                                                                                    |
| Columns                                          | GL and AP business units, all chartfields, amount, journal information, voucher, payment information, supplier, line description, grant ID, CFDA and C/P indicator.       |

| VT_AP_PAYMENTS_BU_USER – AP Pymts with UserID/Date Info |                                                                                                    |
|---------------------------------------------------------|----------------------------------------------------------------------------------------------------|
| Purpose                                                 | Detailed accounts payable voucher and payment information including userid                                                                                                    |
|                                                         | for voucher and supplier name and address on the payment.                                                                                                    |
| Prompts                                                 | Range of payment dates, AP and GL business units, and all chartfields                                                                                                    |
| Columns                                                 | Voucher id, supplier name and address used for payment, payment<br>information, invoice id and date, userid who entered voucher, last userid to<br>update voucher information, all chartfields, journal information, source, grant<br>ID, CFDA and C/P indicator. |

| VT_CASH_EXPENDITURE_DETAIL_QRY – AP Cash Payments |                                                                                |
|---------------------------------------------------|--------------------------------------------------------------------------------|
| Purpose                                           | Lists all transactions associated with paid vouchers: crediting accounts       |
|                                                   | payable, debiting expense, crediting cash, and debiting accounts payable.      |
| Prompts                                           | GL and AP business units, fund, dept ID, and a range of payment dates          |
| Columns                                           | GL and AP business units, all chartfields, supplier, payment date, voucher id, |
|                                                   | invoice id, amount, and transaction type                                       |

| VT_PAYMENTS_FOR_AP_BU_VENDOR – Payments for BU and Vendor |                                                                                                    |
|-----------------------------------------------------------|----------------------------------------------------------------------------------------------------|
| Purpose                                                   | Lists all payments made to a specific supplier from an AP business unit                                                                                                    |
| Prompts                                                   | AP business unit, supplier id, and a range of payment dates                                                                                                    |
| Columns                                                   | AP business unit, supplier, voucher, invoice, invoice gross amount, payment id<br>and date, total payment amount, voucher paid amount, grant ID, CFDA and<br>C/P indicator. |

| VT_PAYMENTS_FOR_AP_VENDOR – Payments for a Vendor-Multiple BU's |                                                                                                    |
|-----------------------------------------------------------------|----------------------------------------------------------------------------------------------------|
| Purpose                                                         | Lists all payments made to a supplier from one or more business units. Similar to VT_PAYMENTS_FOR_AP_BU_VENDOR except that it is not restricted to one business unit.                       |
| Prompts                                                         | AP business unit, supplier id, and a range of payment dates – allows % to<br>query all business units                                                                                       |
| Columns                                                         | AP business unit, supplier, voucher, invoice, invoice gross amount, payment id<br>and date, total payment amount, voucher paid amount, grant ID, CFDA, C/P<br>indicator and payment message |

| VT_PAYMENTS_FOR_GL_BU_VENDOR – Payments for GL BU and Vendor |                                                                                                    |
|--------------------------------------------------------------|----------------------------------------------------------------------------------------------------|
| Purpose                                                      | Lists all payments to a supplier for a GL business unit. Similar to<br>VT_PAYMENTS_FOR_AP_BU_VENDOR except that it also prompts for GL                                      |
|                                                              | business unit in addition to AP business unit.                                                                                                    |
| Prompts                                                      | GL and AP business unit, supplier set ID, supplier id, and a range of payment                                                                                               |
|                                                              | dates                                                                                                    |
| Columns                                                      | AP business unit, supplier, voucher, invoice, invoice gross amount, payment id<br>and date, total payment amount, voucher paid amount, grant ID, CFDA and<br>C/P indicator. |

| VT_PMTS_FOR_AP_VEND_DETAIL – Payments for BU and Vendor with Chartfield Detail |                                                                                                    |
|--------------------------------------------------------------------------------|----------------------------------------------------------------------------------------------------|
| Purpose                                                                        | Lists all payments to a supplier for a GL business unit. Similar to VT_PAYMENTS_FOR_GL_BU_VENDOR except that it also includes chartfield information.                                                                                                    |
| Prompts                                                                        | GL and AP business unit, a range of payment dates, and supplier id                                                                                                    |
| Columns                                                                        | GL business unit, AP business unit, supplier, voucher, invoice, invoice gross<br>amount, payment id and date, total payment amount and voucher paid<br>amount, all chartfields, monetary amount, remit to supplier, grant ID, CFDA<br>and C/P indicator. |

| VT_PMTS_AP_VEND_DETAIL_CF – Payments to a Vendor with Chartfield Detail |                                                                                                    |
|-------------------------------------------------------------------------|----------------------------------------------------------------------------------------------------|
| Purpose                                                                 | Lists all payments to a supplier for an AP business unit with chartfields. Similar to VT_PAYMENTS_FOR_AP_BU_VENDOR except that it also prompts for and reports chartfield values.                             |
| Prompts                                                                 | AP business unit, supplier id, a range of payment dates, and all chartfields                                                                                                    |
| Columns                                                                 | AP business unit, supplier, voucher, invoice, invoice gross amount, payment id<br>and date, total payment amount, voucher paid amount, all chartfields,<br>monetary amount, grant ID, CFDA and C/P indicator. |

| VT_AP_CASH_EXP_CANCEL_DST – AP Cash Expenditure Cancelled |                                                                                                    |
|-----------------------------------------------------------|----------------------------------------------------------------------------------------------------|
| Purpose                                                   | Lists accounts payable vouchers that have been Stopped, Voided or Deleted                                                                                                    |
| Prompts                                                   | Business unit, all chartfields, and a range of journal dates. A % can be used for any of the chartfield values.                                                                                |
| Columns                                                   | GL and AP business units, all chartfields, budget period, amount, journal information, voucher information, invoice information, supplier information, date cancelled, and date voucher closed |

| VT_AP_CAS | H_EXP_DST_PAY_METHOD – AP cash exp detail-pay method                             |
|-----------|----------------------------------------------------------------------------------|
| Purpose   | Lists all payments and the payment method for vouchers for a given business      |
|           | unit and set of criteria.                                                        |
| Prompts   | Range of payment dates, GL business unit, AP business unit, dept ID, fund,       |
| _         | account, program, project/grant, class (chartfield prompts may use % for all)    |
| Columns   | GL business unit, AP business unit, dept ID, fund, account, account              |
|           | description, program, project, class, prorated payment amount, source,           |
|           | journal ID, line #, journal date, journal status, voucher, voucher line, voucher |
|           | distribution line, sequence, invoice, invoice date, C/P indicator, payment       |
|           | reference, payment date, supplier, supplier name, line description, payment      |
|           | method, grant ID and CFDA.                                                       |

| VT_AP_CASH_REV_REFUND_DST- AP rev ref cash basis detail |                                                                                    |
|---------------------------------------------------------|------------------------------------------------------------------------------------|
| Purpose                                                 | Lists all payments that are a refund of revenue for a given business unit and      |
|                                                         | set of criteria.                                                                   |
| Prompts                                                 | Range of payment dates, GL business unit, AP business unit, dept ID, fund,         |
|                                                         | account, program, project/grant, class                                             |
| Columns                                                 | GL business unit, AP business unit, dept ID, fund, account, account                |
|                                                         | description, program, project, class, payment amount, source, journal ID, line     |
|                                                         | #, journal date, journal status, voucher, voucher line, voucher distribution line, |
|                                                         | sequence, invoice, invoice date, payment reference, payment date, supplier,        |
|                                                         | supplier name, description, grant ID, CFDA and C/P indicator.                      |

| VT_AP_PD_ | VT_AP_PD_VCHR_CK_NOT_CASHED – Paid voucher check outstanding                  |  |
|-----------|-------------------------------------------------------------------------------|--|
| Purpose   | Lists outstanding (un-cashed) checks written on the Supplier Checking bank    |  |
|           | account. Ose this query to identify payments that have not been cashed by     |  |
|           | the supplier.                                                                 |  |
| Prompts   | GL business unit, AP business unit (use % for all), payment date (not greater |  |
| -         | than)                                                                         |  |
| Columns   | GL business unit, AP business unit, voucher ID, invoice number, payment       |  |
|           | reference, payment amount, payment date, actual settlement date, remit to     |  |
|           | supplier ID, supplier name and address information                            |  |

# Miscellaneous

| VTAPQ001 - Vendor information from the vendor table |                                                                                                    |
|-----------------------------------------------------|----------------------------------------------------------------------------------------------------|
| Purpose                                             | Lists supplier information found in the supplier setup tables                                                                                                    |
| Prompts                                             | Set ID and Supplier ID                                                                                                    |
| Columns                                             | Supplier id, name1, name2, supplier status, supplier class, supplier persistence, address seq number, effective date, phone, payment method, hold payment, separate payment, payment handling, supplier type & description, supplier service type and primary switch |

| VT_AP_VNDR_ADDR_PHN – Vndr addr phone vch date range |                                                                                                    |  |
|------------------------------------------------------|----------------------------------------------------------------------------------------------------|--|
| Purpose                                              | Lists suppliers with <u>current</u> (at runtime of query) address and phone numbers<br>per location used on vouchers. If the address or phone # has changed since<br>the voucher was entered, the query results have the new information. <u>USE</u><br><u>WITH CAUTION.</u> Supplier information may have been updated since the<br>output was created. |  |
| Prompts                                              | AP business unit, dept ID (use % for all), range of accounting dates                                                                                                    |  |
| Columns                                              | Supplier ID, short supplier name, supplier name 1 & 2, address sequence number, address description, all address details, all phone details                                                                                                    |  |

| VT_AP_BU_VENDOR_NAME_LIST - Listing of vendors used by AP Business Unit |                                                                             |  |  |
|-------------------------------------------------------------------------|-----------------------------------------------------------------------------|--|--|
| Purpose                                                                 | Lists suppliers for which accounts payable vouchers have been created by an |  |  |
|                                                                         | AP business unit within a date range                                        |  |  |
| Prompts                                                                 | AP Business unit and a range of accounting dates                            |  |  |
| Columns                                                                 | AP business unit, supplier id and name                                      |  |  |

# VT\_AP\_VCHR\_DTL\_ORIGIN – AP Voucher Detail with Origin

| Purpose | Lists AP vouchers posted and paid during the period. Includes purchase order<br>information for those vouchers associated with a purchase order. May also<br>include non-expense transactions processed through the accounts payable<br>module. Similar to VT_AP_CASH_VCHR_PO_CNTRCT_DTL but does not<br>include contract information and prompts for voucher accounting date rather<br>than payment date. |
|---------|----------------------------------------------------------------------------------------------------|
| Prompts | GL and AP business units, a range of accounting dates, and all chartfields. A % can be used for any of the chartfield values.                                                                                                    |
| Columns | GL and AP business units, voucher, invoice information, C/P indicator,<br>accounting and payment dates, po id, supplier, all chartfields, amount, origin,<br>grant ID and CFDA                                                                                                    |

| VT_AP_DIST_DTL – AP voucher details with OPERID |                                                                                                    |  |  |  |
|-------------------------------------------------|----------------------------------------------------------------------------------------------------|--|--|--|
| Purpose                                         | Lists accounts payable voucher details for those vouchers processed by a given                                                                                                    |  |  |  |
|                                                 |                                                                                                    |  |  |  |
| Prompts                                         | GL and AP business units, a range of accounting dates, all chartfields, and                                                                                                    |  |  |  |
|                                                 | userid. A % can be used for any of the chartfield values.                                                                                                    |  |  |  |
| Columns                                         | GL and AP business units, voucher ID, invoice ID and date, related voucher, voucher style, entered date, accounting date, voucher line and distribution line, unpost sequence, PO unit and number, supplier ID and name, all chartfields, monetary amount, userid, voucher comments, grant ID, CFDA and C/P indicator |  |  |  |

| VT_AP_VCHR_INV_DT_STATUS – Vchrs by invoice dt range |                                                                                                    |  |
|------------------------------------------------------|----------------------------------------------------------------------------------------------------|--|
| Purpose                                              | Lists voucher header and payment data for a given range of invoice dates                                                                                                    |  |
| Prompts                                              | GL and AP business units, invoice date range, and Supplier ID. A % can be used for the AP unit and supplier ID.                                                                                                    |  |
| Columns                                              | GL and AP business units, voucher id, invoice and invoice date, supplier id and<br>name, accounting date, gross amount, due date, payment date, payment<br>reference, paid amount, pay status, payment cancel post status, date<br>cancelled, cancel action, cancel descr, voucher close status and date closed |  |

| VT_BDA_USAGE – BDA# Usage on A/P Vouchers |                                                                                                    |  |
|-------------------------------------------|----------------------------------------------------------------------------------------------------|--|
| Purpose                                   | Lists vouchers generated by a business unit that are against a BDA. (i.e. They have an invoice number that begins with BDA.) |  |
| Prompts                                   | Range of accounting dates, GL and AP business units, and a range of accounting dates                                         |  |
| Columns                                   | AP business unit, voucher id, supplier id, supplier state, accounting date, voucher line, BDA#, description and amount       |  |

| VT_ACCOUNT_EXP_PROJECT_DTL- Accr Exp Detail for Projects |                                                                                    |  |  |
|----------------------------------------------------------|------------------------------------------------------------------------------------|--|--|
| Purpose                                                  | Lists transactions that use a project ID and provides supplier, journal and        |  |  |
|                                                          | chartfield information                                                             |  |  |
| Prompts                                                  | Range of journal dates, GL business unit, dept ID, fund, account, program,         |  |  |
|                                                          | project/grant, class (chartfields may use % for all)                               |  |  |
| Columns                                                  | GL business unit, dept ID, fund, account, account description, program,            |  |  |
|                                                          | project, project description, class, amount, source, journal ID, line #, journal   |  |  |
|                                                          | date, status, transaction reference/AP voucher, line, distribution line, supplier, |  |  |
|                                                          | supplier name                                                                      |  |  |

| VT_VCHR_BUILD_ERR_DETAIL- Voucher Build Error Details |                                                                               |  |  |
|-------------------------------------------------------|-------------------------------------------------------------------------------|--|--|
| Purpose                                               | Provides the actual error for vouchers in Build Error                         |  |  |
| Prompts                                               | AP business unit (use % for all), voucher ID (use % for all)                  |  |  |
| Columns                                               | AP business unit, voucher ID, voucher line number, field name, message, error |  |  |
|                                                       | level, invoice ID, PO business unit, PO ID, gross amount                      |  |  |

| VT_AMORTIZATION_TYPE – Description and chartfield for |                                                                                  |  |
|-------------------------------------------------------|----------------------------------------------------------------------------------|--|
| Purpose                                               | Provides a list of amortization types and associated chartfields available for a |  |
|                                                       | business unit                                                                    |  |
| Prompts                                               | GL business unit                                                                 |  |
| Columns                                               | Template, description, type, account, dept ID, fund, class, program and project  |  |

| VT_AP_VCHR_NOT_APPRVD – AP vouchers awaiting approval |                                                                                                    |  |
|-------------------------------------------------------|----------------------------------------------------------------------------------------------------|--|
| Purpose                                               | Provides a list of vouchers awaiting approval with along with invoice information as well as grant ID, CFDA, C/P and Withholding indicators                                                                                                    |  |
| Prompts                                               | AP business unit                                                                                                    |  |
| Columns                                               | GL unit, AP unit, voucher, voucher line, invoice, invoice date, line description, related voucher, voucher style, entered date, accounting date, supplier ID and name, user ID, voucher comments, grant ID, CFDA, C/P indicator, withholding, separate payment, PO ID, PO line number and distribution number |  |

# Match Exception (APX1090)

**Possible situations when this report should be run:** Use this report to identify the match exceptions for a voucher that is not being paid.

**WorkCenter Navigation:** Accounts Payable WorkCenter > Reports/Queries > Reports/Processes > Match Exceptions

Or

Navigator Menu Navigation: Accounts Payable > Reports > Vouchers > Match Exceptions

#### Click on the Add a New Value tab

| Match Exceptions                                                                                                    |                   |  |
|----------------------------------------------------------------------------------------------------|-------------------|--|
| Find an Existing Value<br>Search Criteria<br>Enter any information you have and click Search. Leave fields blank for a list of all values. | ⊕ Add a New Value |  |
| 🕐 Recent Searches Choose from recent searches 🧹 🖉 Saved Searches Choose from saved searches                                                | ~ <i>P</i>        |  |
| Run Control ID begins with v<br>Show fewer options                                                                                         |                   |  |
| Case Sensitive                                                                                                    |                   |  |
| Search Clear                                                                                                    |                   |  |

#### **Run Control ID**

- Create a unique run control ID (or use an existing one)
- For reports that are run on a regular basis, user should select a Run Control ID naming convention that can be easily identified (e.g. Match\_Ex)

#### **Click the Add A New Value Button**

#### The Match Exceptions page displays, Enter a Unique Run Control ID and Click Add.

| Match Exceptions         |                          |  |
|--------------------------|--------------------------|--|
| Add a New Value          | Q Find an Existing Value |  |
| *Run Control ID MATCH_EX |                          |  |

| latch Exceptions                                                 |                            |                               |                |
|------------------------------------------------------------------|----------------------------|-------------------------------|----------------|
| Run Control ID MAT<br>Language Eng<br>Process All Business Units | /CH_EX<br>ish v            | Report Manager Process Monito | r Run          |
| Report Request Parameters                                        |                            |                               |                |
| Request Parameters                                               | Personalize   Find   🗖   🌆 | First 🕚 1 of 1 🕑 Last         |                |
| *Business Unit                                                   | Description                |                               |                |
| Q                                                                |                            | + -                           |                |
| Save Notify                                                      |                            | Add                           | Dpdate/Display |

## Enter information on Match Exceptions page

- Process All Business Units Check this box to get Match Exceptions for all Business Units
- **Business Unit** Enter or lookup the Business Unit that you want to run the report for. Click the plus button to add additional Business Units to the report.

| latch Exceptions                                      |                            |                                    |   |
|-------------------------------------------------------|----------------------------|------------------------------------|---|
| Run Control ID<br>Language<br>Process All Business Un | MATVCH_EX<br>English       | Report Manager Process Monitor Run |   |
| Report Request Parameters                             |                            |                                    |   |
| Request Parameters                                    | Personalize   Find   💷   🔜 | First 🕙 1 of 1 🕑 Last              |   |
| *Business Unit                                        | Description                |                                    |   |
| 01110                                                 | Q Finance & Management     | (E) E                              |   |
| 🖷 Save 🔚 Notify                                       |                            | 📑 Add 🖉 Update/Displa              | y |

**Click on Run** 

#### The Process Scheduler Request page displays

| Proces | ss Scheduler Request    |              |                    |           |                |              | ×    |
|--------|-------------------------|--------------|--------------------|-----------|----------------|--------------|------|
|        |                         |              |                    |           |                |              | Help |
|        | User ID DBROCHU         |              | Run Control ID     | MATVCH_EX |                |              |      |
|        | Server Name             | ✓ Ri         | un Date 01/16/2024 | 31        |                |              |      |
|        | Recurrence              | ✓ Ru         | In Time 2:38:45PM  | R         | eset to Currer | nt Date/Time |      |
|        | Time Zone               |              |                    |           |                |              |      |
| Proce  | ess List                |              |                    |           |                |              |      |
| Select | Description             | Process Name | Process Type       | *Туре     | *Format        | Distribution |      |
|        | Match Exceptions Report | APX1090      | BI Publisher       | Web 🗸     | PDF v          | Distribution |      |
|        |                         |              |                    |           |                |              |      |
|        |                         |              |                    |           |                |              |      |
|        |                         |              |                    |           |                |              |      |
| OK     | Cancel                  |              |                    |           |                |              |      |
|        |                         |              |                    |           |                |              |      |
|        |                         |              |                    |           |                |              |      |
|        |                         |              |                    |           |                |              |      |

**Process List** 

- Select Match Exceptions Report APX1090
- **Type** Web is recommended
- **Format** PDF is recommended

#### Click OK

#### The Match Exceptions page displays

#### **Click Process Monitor**

| Proce                             | ess List     | Server List     |                                 |                        |                 |                           |                          |                  |                        |         |              |
|-----------------------------------|--------------|-----------------|---------------------------------|------------------------|-----------------|---------------------------|--------------------------|------------------|------------------------|---------|--------------|
| View Pro<br>User<br>Serv<br>Run S | DESS Reques  | sts<br>U Q<br>v | Type<br>Name<br>Distribution St | V Last     Q Inst atus | v ance v Save   | 10<br>Range<br>On Refresh | Minutes                  | esh<br>ar<br>set |                        |         |              |
| ✓ Proce                           | ss List<br>૨ |                 |                                 |                        |                 |                           |                          |                  | < < <b>1-1</b> α       | f1 v >  | >   View All |
| Select                            | Instance     | Seq.            | Run Control ID                  | Process Type           | Process<br>Name | User                      | Run Date/Time            | Run Status       | Distribution<br>Status | Details | Actions      |
|                                   | 12437015     |                 | MATVCH_EX                       | BI Publisher           | APX1090         | DBROCHU                   | 01/16/2024 2:38:45PM EST | Success          | Posted                 | Details | ✓Actions     |
| Go back to<br>Save                | Match Except | ons             |                                 | 1                      | 1               |                           |                          |                  |                        | -       |              |

#### Click Refresh until Run Status is Success and Distribution Status is Posted

Click Go back to Match Exceptions link

# The Match Exceptions page displays

# Click the Report Manager link, then

## Click on the Administration tab

| User ID              | JHARRIS      | 5                         | Туре              |                     | •                       | Last               | r      | 10       | Minutes • | Refresh |
|----------------------|--------------|---------------------------|-------------------|---------------------|-------------------------|--------------------|--------|----------|-----------|---------|
| Status               |              | ¥                         | Folder            | ٣                   | Instanc                 | e                  | to     |          |           |         |
| Report Lis           | t            |                           | Perso             | nalize   Find   Vie | ew All   🗇              | 🖪 First            | ④ 1 of | 1 🕑 Last | 1         |         |
| Select               | Report<br>ID | Prcs<br>Instance          | Description       | F                   | Request<br>Date/Time    | Format             | Status | Details  |           |         |
|                      | 2619236      | 9472881                   | APX1090 - A       | PX1090.pdf          | )1/11/2019<br>3:13:46PM | Acrobat<br>(*.pdf) | Posted | Details  |           |         |
| Select All<br>Delete | De           | select All<br>lick the de | elete button to o | elete the selected  | report(s)               |                    |        |          |           |         |
| o back to Ma         | atch Excep   | otions                    |                   |                     |                         |                    |        |          |           |         |

Click on the link with the .PDF file

\_

| ORAC                             | Report ID: APX1090 PeopleSoft Accounts Payable ORACLE MATCH EXCEPTION REPORT |             |                                      |                              |                                              |                                  |                                                      |                   |             | Page<br>Run<br>Run                   | No.<br>Date<br>Time                      |                                                          | 1<br>1/11/2019<br>15:13:46 PM |       |             |           |                              |             |                                          |                          |
|----------------------------------|------------------------------------------------------------------------------|-------------|--------------------------------------|------------------------------|----------------------------------------------|----------------------------------|------------------------------------------------------|-------------------|-------------|--------------------------------------|------------------------------------------|----------------------------------------------------------|-------------------------------|-------|-------------|-----------|------------------------------|-------------|------------------------------------------|--------------------------|
| Unit                             | Voucher                                                                      | VOUCH       | ER DATA                              | Vchr Price                   | Vchr Amt                                     | Unit                             | POID                                                 | PUR               | CHASE ORD   | PO Qty                               | PO Price                                 | PO Amt                                                   | Unit                          | RECE! | VER DAT     | A<br>Line | AcptQty                      | MA          | TCH ERROR INFOR<br>Match Control Id      | MATION<br>Match Rule     |
| 01110<br>01110<br>01110<br>01110 | 00007772<br>00007772<br>00007772<br>00007772                                 | 1<br>1<br>1 | 600.00<br>600.00<br>600.00<br>600.00 | 3.00<br>3.00<br>3.00<br>3.00 | 1,800.00<br>1,800.00<br>1,800.00<br>1,800.00 | 01110<br>01110<br>01110<br>01110 | 0000000955<br>0000000955<br>0000000955<br>0000000955 | 1 1 1             | 1<br>1<br>1 | 500.00<br>500.00<br>500.00<br>500.00 | 2.00000<br>2.00000<br>2.00000<br>2.00000 | 1,000.00000<br>1,000.00000<br>1,000.00000<br>1,000.00000 |                               |       | 0<br>0<br>0 | 0000      | 0.00<br>0.00<br>0.00<br>0.00 | E<br>E<br>E | YAW_OWT<br>YAW_OWT<br>YAW_OWT<br>YAW_OWT | 330<br>500<br>390<br>340 |
|                                  |                                                                              |             |                                      |                              | 1                                            | ouchers of otal Vouc             | with Match Exc<br>hers with Matc                     | eptions<br>h Exce | for Buyer   | ETEST                                |                                          | 1                                                        |                               |       |             |           |                              |             |                                          |                          |

# VT Voucher Status Report (VTAP003)

**Possible situations when this report should be run:** when a listing of vouchers for a Business Unit along with invoice and payment details is desired.

**WorkCenter Navigation:** Accounts Payable WorkCenter > Reports/Queries > Reports/Processes > Vouchers > VT Voucher Status Report

Or

Navigator Menu Navigation: Accounts Payable > Reports > Vouchers > VT Voucher Status Report

#### Click on the Add a New Value tab

| VT Voucher Status Rpt Extract |                          |
|-------------------------------|--------------------------|
| Add a New Value               | Q Find an Existing Value |
| *Run Control ID Run_VTAP003   |                          |

#### **Run Control ID**

- Create a unique run control ID (or use an existing one)
- For reports that are run on a regular basis, user should select a Run Control ID naming convention that can be easily identified (e.g. Run\_VTAP003)

#### Click the Add Button and The VT Voucher Status Report page displays

| Voucher Status Report                            |                           |                             |  |
|--------------------------------------------------|---------------------------|-----------------------------|--|
| Run Control ID Run_VTAP003<br>Language English v | Report N                  | lanager Process Monitor Run |  |
| Report Request Parameters - Blank mea            | ns all values             |                             |  |
| *Business Unit: Q                                | Approval Status:          | Q                           |  |
| Veueber ID:                                      | Voucher Hold:             |                             |  |
|                                                  | Vendor Hold:              |                             |  |
| Date Range                                       | Budget Checking Status:   |                             |  |
| From Date:                                       | Duplicate Invoice Status: | Q                           |  |
| Through Date:                                    | Payment Status:           | Q                           |  |
|                                                  | Match Status:             |                             |  |

#### Enter information on VT Voucher Status Report page

- Business Unit Enter or select desired Business Unit to report on
- Voucher ID Enter or select voucher ID to report on, leave blank for all
- From Date Enter or select beginning date to report on
- Through Date Enter or select ending date to report on
- Approval Status Enter or select desired value, leave blank for all
- Voucher Hold Enter or select desired value, leave blank for all
- Vendor Hold Enter or select desired value, leave blank for all
- Budget Checking Status Enter or select desired value, leave blank for all
- Duplicate Invoice Status Enter or select desired value, leave blank for all
- Payment Status Enter or select desired value, leave blank for all
- Match Status Enter or select desired value, leave blank for all

| T Voucher Status F | Report                                   |                           |                             |
|--------------------|------------------------------------------|---------------------------|-----------------------------|
| Run Co<br>Lai      | ntrol ID Run_VTAP003<br>nguage English v | Report N                  | Manager Process Monitor Run |
| Report Request F   | Parameters - Blank mear                  | ns all values             |                             |
| *Business Unit:    | 01260                                    | Approval Status:          |                             |
| Veneber ID         |                                          | Voucher Hold:             | Q                           |
| voucher ib.        | ~                                        | Vendor Hold:              | Q                           |
| Date Range         |                                          | Budget Checking Status:   |                             |
| From Date:         | 10/01/2023                               | Duplicate Invoice Status: | Q                           |
| Through Date:      | 10/31/2023                               | Payment Status:           | Q                           |
|                    |                                          | Match Status:             | Q                           |

**Click on Run** 

#### The Process Scheduler Request page displays

| Process Scheduler Request |              |                    |             |              |                                  |    |
|---------------------------|--------------|--------------------|-------------|--------------|----------------------------------|----|
|                           |              |                    |             |              |                                  | He |
| User ID DBROCHU           |              | Run Control ID     | Run_VTAP003 |              |                                  |    |
| Server Name               | ∼ Ru         | In Date 01/18/2024 | 31          |              |                                  |    |
| Recurrence                | ∼ Ru         | n Time 10:34:50AM  | R           | eset to Curr | ent Date/Time                    |    |
| Time Zone                 |              |                    |             |              |                                  |    |
| Process List              |              |                    |             |              |                                  |    |
| Select Description        | Process Name | Process Type       | *Туре       | *Format      | Distribution                     |    |
| VT Voucher Status Report  | VTAP003J     | PSJob              | Web 🗸       | PDF          | <ul> <li>Distribution</li> </ul> |    |
| OK Cancel                 |              |                    |             |              |                                  |    |

#### **Process List**

- Select VT Voucher Status Report VTAP003J
- **Type** Web is recommended
- **Format** PDF is recommended

#### Click OK

The VT Voucher Status Report page displays

## **Click Process Monitor**

| Proce                            | ss List                                   | Server List      |                                  |              |                   |                          |                                          |             |                        |         |              |
|----------------------------------|-------------------------------------------|------------------|----------------------------------|--------------|-------------------|--------------------------|------------------------------------------|-------------|------------------------|---------|--------------|
| View Pro<br>User<br>Ser<br>Run S | DBROCH                                    | sts<br>IU Q<br>v | Type<br>Name<br>Distribution Sta | Q Inst       | v [ ance v Save ( | 5<br>Range<br>On Refresh | Minutes  Refree Clea Report Manager Rese | h<br>r<br>t |                        |         |              |
|                                  | λ<br>2                                    |                  |                                  |              |                   |                          |                                          |             | <                      | 1 ~ >   | >   View All |
| Select                           | Instance                                  | Seq.             | Run Control ID                   | Process Type | Process<br>Name   | User                     | Run Date/Time                            | Run Status  | Distribution<br>Status | Details | Actions      |
|                                  | 12437147                                  |                  | Run_VTAP003                      | PSJob        | VTAP003J          | DBROCHU                  | 01/18/2024 10:34:50AM EST                | Success     | Posted                 | Details | ✓Actions     |
| Go back to<br>Save<br>Process Li | VT Voucher S<br>Notify<br>st   Server Lis | tatus Rpt Extr   | act                              |              |                   |                          |                                          |             |                        |         |              |

#### Click Refresh until Run Status is Success and Distribution Status is Posted

Click Go back to VT Voucher Status Rpt Extract

The VT Voucher Status Report page displays with your saved values filled in

Click the Report Manager link

| Li                   | st Explorer                                    | Adminis           | stration Archives            |             |                         |                                       |                     |
|----------------------|------------------------------------------------|-------------------|------------------------------|-------------|-------------------------|---------------------------------------|---------------------|
| Viev                 | Reports For                                    |                   |                              |             |                         |                                       |                     |
| Fol                  | der                                            | ~                 | Instance                     | to          | Refresh                 |                                       |                     |
| Na                   | me                                             |                   | Created On                   | Las         | st 🗸                    | 1 Days                                | ~                   |
| Repo                 | Q                                              |                   |                              |             | <                       | f3 v > >                              | View All            |
|                      | Report                                         | Report I          | Description                  | Folder Name | Completion<br>Date/Time | Report ID                             | Process<br>Instance |
| 1                    | VTAP003 - VT<br>Voucher Status<br>Report.pdf   | VTAP003<br>STATUS | 3 - VT VOUCHER<br>REPORT.PDF | General     | 01/18/24 10:36AM        | 5514015                               | 12437149            |
| 2                    | VT_RPTAP003                                    |                   | ER STATUS APP                | General     | 01/18/24 10:36AM        | 5514014                               | 12437149            |
| 3                    | VTAP003                                        | VOUCHE            | ER STATUS EXTRACT            | General     | 01/18/24 10:36AM        | 5514013                               | 12437148            |
| Go ba<br>Sa<br>ist T | ck to VT Voucher St<br>ve<br>Explorer   Admini | atus Rpt Ext      | tract<br>Archives            |             |                         | · · · · · · · · · · · · · · · · · · · |                     |

#### Click on the Administration tab

| User ID<br>Status | DBROCHU      | Type             | Last     Instance                      | ✓ 10 to                  | Minutes            | <b>v</b> | Refresh  |
|-------------------|--------------|------------------|----------------------------------------|--------------------------|--------------------|----------|----------|
| nort List         |              |                  |                                        |                          | _                  |          |          |
| E Q               |              |                  |                                        | < <                      | 1-3 of 3 v         | > >      | View All |
| elect             | Report<br>ID | Prcs<br>Instance | Description                            | Request<br>Date/Time     | Format             | Status   | Details  |
|                   | 5514015      | 12437149         | VTAP003 - VT Voucher Status Report.pdf | 01/18/2024<br>10:36:36AM | Acrobat<br>(*.pdf) | Posted   | Details  |
|                   | 5514014      | 12437149         | Voucher Status App Engine              | 01/18/2024<br>10:36:09AM | Acrobat<br>(*.pdf) | Posted   | Details  |
| _                 | 5514013      | 12437148         | Voucher Status Extract                 | 01/18/2024<br>10:36:09AM | Acrobat<br>(*.pdf) | Posted   | Details  |
|                   |              |                  |                                        |                          |                    |          |          |
| Select Al         |              | Deselect All     |                                        |                          |                    |          |          |

Click on the link with the .PDF file format

|         |           | and and and and and and and and and and |          |              |          | State                                  | of Ver<br>Vou | mo          | ont Ac               | counts   | s Paya<br>rt | ble          |           |           |             |                   | Report [ | Definition:<br>Page:<br>Run Date: | V1<br>1/1 | AP003<br>2 of 9 |
|---------|-----------|-----------------------------------------|----------|--------------|----------|----------------------------------------|---------------|-------------|----------------------|----------|--------------|--------------|-----------|-----------|-------------|-------------------|----------|-----------------------------------|-----------|-----------------|
|         | X         |                                         |          |              |          |                                        |               |             |                      |          |              |              |           |           |             |                   | R        | un Time:                          | 11:06     | :45 AM          |
| Durain  | ere Helte |                                         | 04000    |              | <b>T</b> |                                        |               |             |                      |          |              |              |           |           |             |                   |          |                                   |           |                 |
| Busin   | ess Unit: |                                         | 01260    |              | Treasu   | rer's Office                           |               |             |                      |          |              |              |           |           |             |                   |          |                                   |           |                 |
| Trans   | Voucher   | Invoice<br>Date                         | Invoice  | Gross Amount | Entered  | Vendor Name                            | Entry         | Vchr Status | Bud<br>Chk<br>Status | Approval | Post         | Match Status | Vchr Hold | Vndr Hold | Dup Invoice | Sched<br>Pay Date | Pay Date | Payment                           | Payment   | Payment         |
| 10/3/18 | 00146297  | 9/1/18                                  | 62080439 | 58.00        | 10/3/18  | Buildings & General<br>Services-Postal | Postable      | 0           | Valid                | Annoved  | Posted       | N            | No        | No        | N           | 10/3/18           | 10/5/18  | 029470                            | Paid      | 58.00           |
| 10/3/10 | 00140207  | 01110                                   | 02000435 | 1.40         | 10/3/10  | Buildings & General                    | Postable      |             | Valid                | Approved | Posted       |              | No        | No        |             | 10/3/10           | 10/5/10  | 025470                            | Palu      | 00.00           |
| 10/3/18 | 00146298  | 9/1/18                                  | 62080447 | 1.49         | 10/3/18  | Services-Postal<br>Buildings & General | Postable      | 0           | Valid                | Approved | Posted       | N            | No        | No        | N           | 10/3/18           | 10/5/18  | 029470                            | Paid      | 1.49            |
| 10/3/18 | 00146299  | 9/1/18                                  | 62080755 | 2594.46      | 10/3/18  | Services-Postal                        | Postable      | 0           | Valid                | Approved | Posted       | N            | No        | No        | N           | 10/3/18           | 10/5/18  | 029470                            | Paid      | 2,594.46        |
| 10/3/18 | 00146300  | 10/3/18                                 | 59158    | 39.33        | 10/3/18  | ALLEN BRANDI M<br>AMP TIMBER           | Postable      | 0           | Valid                | Approved | Posted       | N            | NO        | No        | N           | 10/3/18           | 10/4/18  | 0000109545                        | Paid      | 39.33           |
| 10/3/18 | 00146301  | 10/3/18                                 | 59159    | 5.00         | 10/3/18  | HARVESTING                             | Postable      | 0           | Valid                | Approved | Posted       | N            | No        | No        | N           | 10/3/18           | 10/4/18  | 0000109546                        | Paid      | 5.00            |
| 10/3/18 | 00146302  | 10/3/18                                 | 59160    | 182.13       | 10/3/18  | ATHERTON GAY E                         | Postable      | 0           | Valid                | Approved | Posted       | N            | No        | No        | N           | 10/3/18           | 10/4/18  | 0000109547                        | Paid      | 182.13          |
| 10/3/18 | 00146304  | 10/3/18                                 | 50162    | 53.37        | 10/3/18  | CHARTRAND DODIS M                      | Postable      | 0           | Valid                | Approved | Posted       | N            | No        | No        | N           | 10/3/18           | 10/4/18  | 0000109560                        | Paid      | 53.37           |
| 10/3/18 | 00146305  | 10/3/18                                 | 59163    | 105.00       | 10/3/18  | COOK MARJORIE H                        | Postable      | 0           | Valid                | Approved | Posted       | N            | No        | No        | N           | 10/3/18           | 10/4/18  | 0000109582                        | Paid      | 105.00          |
| 10/3/18 | 00146306  | 10/3/18                                 | 59164    | 60.75        | 10/3/18  | CORRIGAN KATE R                        | Postable      | 0           | Valid                | Approved | Posted       | N            | No        | No        | N           | 10/3/18           | 10/4/18  | 0000109583                        | Paid      | 60.75           |
| 10/3/18 | 00146307  | 10/3/18                                 | 59165    | 40.00        | 10/3/18  | DAILEY NORMA J                         | Postable      | 0           | Valid                | Approved | Posted       | N            | No        | No        | N           | 10/3/18           | 10/4/18  | 0000109626                        | Paid      | 40.00           |
| 10/3/18 | 00146308  | 10/3/18                                 | 59166    | 2710.84      | 10/3/18  | DELUCA NANCY                           | Postable      | 0           | Valid                | Approved | Posted       | N            | No        | No        | N           | 10/3/18           | 10/4/18  | 0000109627                        | Paid      | 2,710.84        |
| 10/3/18 | 00146309  | 10/3/18                                 | 59167    | 531.50       | 10/3/18  | DOOLEY MICHAEL E                       | Postable      | 0           | Valid                | Approved | Posted       | N            | No        | No        | N           | 10/3/18           | 10/4/18  | 0000109628                        | Paid      | 531.50          |
| 10/3/18 | 00146310  | 10/3/18                                 | 59168    | 16.82        | 10/3/18  | DRIGGERS FRANK D                       | Postable      | 0           | Valid                | Approved | Posted       | N            | No        | No        | N           | 10/3/18           | 10/4/18  | 0000109629                        | Paid      | 16.82           |
| 10/3/18 | 00146311  | 10/3/18                                 | 59169    | 24.95        | 10/3/18  | FRANCIS JESSICA C                      | Postable      | 0           | Valid                | Approved | Posted       | Ν            | No        | No        | N           | 10/3/18           | 10/4/18  | 0000109661                        | Paid      | 24.95           |
| 10/3/18 | 00146312  | 10/3/18                                 | 59170    | 177.50       | 10/3/18  | GAFFNEY CAROL ANN                      | Postable      | 0           | Valid                | Approved | Posted       | N            | No        | No        | N           | 10/3/18           | 10/4/18  | 0000109673                        | Paid      | 177.50          |
| 10/3/18 | 00146313  | 10/3/18                                 | 59171    | 98.00        | 10/3/18  | CYNTHIA L                              | Postable      | 0           | Valid                | Approved | Posted       | Ν            | No        | No        | N           | 10/3/18           | 10/4/18  | 0000109674                        | Paid      | 98.00           |
| 10/3/18 | 00146314  | 10/3/18                                 | 59172    | 10.05        | 10/3/18  | GUHMAN LOUISE M                        | Postable      | 0           | Valid                | Approved | Posted       | N            | No        | No        | N           | 10/3/18           | 10/4/18  | 0000109675                        | Paid      | 10.05           |
| 10/3/18 | 00146315  | 10/3/18                                 | 59173    | 43.00        | 10/3/18  | HOFF LOUISE E                          | Postable      | 0           | Valid                | Approved | Posted       | N            | No        | No        | N           | 10/3/18           | 10/4/18  | 0000109693                        | Paid      | 43.00           |
| 10/3/18 | 00146316  | 10/3/18                                 | 59174    | 23.95        | 10/3/18  | HOWRIGAN MARY W                        | Postable      | 0           | Valid                | Approved | Posted       | N            | No        | No        | N           | 10/3/18           | 10/4/18  | 0000109694                        | Paid      | 23.95           |
| 10/3/18 | 00146317  | 10/3/18                                 | 59175    | 29.76        | 10/3/18  | JOYAL GEORGIA L                        | Postable      | 0           | Valid                | Approved | Posted       | N            | No        | No        | N           | 10/3/18           | 10/4/18  | 0000109715                        | Paid      | 29.76           |
| 10/3/18 | 00146318  | 10/3/18                                 | 59176    | 10.00        | 10/3/18  | KELTY DEBORAH J<br>LAFRANCIS RANDALL   | Postable      | 0           | Valid                | Approved | Posted       | N            | No        | No        | N           | 10/3/18           | 10/4/18  | 0000109721                        | Paid      | 10.00           |
| 10/3/18 | 00146319  | 10/3/18                                 | 59177    | 32.14        | 10/3/18  | J SR                                   | Postable      | 0           | Valid                | Approved | Posted       | N            | No        | No        | N           | 10/3/18           | 10/4/18  | 0000109730                        | Paid      | 32.14           |
| 10/3/18 | 00146320  | 10/3/18                                 | 59178    | 706.61       | 10/3/18  | LANE SIIRI                             | Postable      | 0           | Valid                | Approved | Posted       | N            | No        | No        | N           | 10/3/18           | 10/4/18  | 0000109731                        | Paid      | 706.61          |
| 10/3/18 | 00146321  | 10/3/18                                 | 59179    | 900.26       | 10/3/18  | MARTIN OMER R                          | Postable      | 0           | Valid                | Approved | Posted       | N            | No        | No        | N           | 10/3/18           | 10/4/18  | 0000109753                        | Paid      | 900.26          |
| 10/3/18 | 00146322  | 10/3/18                                 | 59180    | 30.00        | 10/3/18  | MELASKY KELLY H                        | Postable      | 0           | Valid                | Approved | Posted       | N            | NO        | NO        | N           | 10/3/18           | 10/4/18  | 0000109754                        | Paid      | 30.00           |
| 10/3/18 | 00140323  | 10/3/16                                 | 50101    | 30.00        | 10/arto  | MEYER WILLIAM F -                      | FUSIADIE      | 0           | valiu                | Approved | Posted       |              | NU        | NU        | IN          | 10/3/10           | 10/4/10  | 0000109755                        | Palu      | 30.00           |
| 10/3/18 | 00146324  | 10/3/18                                 | 59182    | 309.60       | 10/3/18  | ESTATE OF                              | Postable      | 0           | Valid                | Approved | Posted       | N            | No        | No        | N           | 10/3/18           | 10/4/18  | 0000109756                        | Paid      | 309.60          |
| 10/3/18 | 00146325  | 10/3/18                                 | 50184    | 7.50         | 10/3/18  | PLITNAM BEN JAMA                       | Postable      | 0           | Valid                | Approved | Posted       | N            | No        | No        | N           | 10/3/18           | 10/4/18  | 0000109757                        | Paid      | 7.50            |

Г

# **Detailed (Summary) Payment History By Supplier (APX2000)**

**Possible situations when this report should be run:** When a register of payments to a supplier is needed.

**WorkCenter Navigation:** Accounts Payable WorkCenter > Reports/Queries > Reports/Processes > Suppliers > Payment History by Supplier Or

Navigator Menu Navigation: Accounts Payable > Reports > Supplier > Payment History by Supplier

#### Click on the Add a New Value tab

| Payment History by Supplier |                          |
|-----------------------------|--------------------------|
| Add a New Value             | Q Find an Existing Value |
| *Run Control ID Run_APY2000 |                          |

#### **Run Control ID**

- Create a unique run control ID (or use an existing one)
- For Reports that are run on a regular basis, user should select a Run Control ID naming convention that can be easily identified (e.g. Run\_APY2000)

#### Click the Add Button. The Payment History by Supplier page displays

| Payment History by Supplier                      |                                       |
|--------------------------------------------------|---------------------------------------|
| Run Control ID Run_APY2000<br>Language English ↓ | Report Manager Process Monitor Run    |
| Report Request Parameters                        |                                       |
| Date Range                                       | Print Options                         |
| From Date 01/18/2024 3                           | *Detail or Summary Summary            |
| Selection                                        | Find   View All First 🕚 1 of 1 🕑 Last |
| *Remit SetID *Remit Supplier                     | · · · · · ·                           |
| R Save Notify                                    | 📑 Add 🗾 Update/Display                |

#### Enter information on page

- From Date Enter the beginning payment date to report on
- **Through Date** Enter the ending payment date to report on
- **Detail or Summary** select desired report type. Summary provides only information about the payment. Detail provides information about the voucher in invoices on each payment.
- **Remit SetID** STATE defaults, leave as STATE
- **Remit Supplier** Enter or lookup supplier ID more suppliers can be included in the report by clicking the plus button.

| yment History by Suppl                            | ier                                   |
|---------------------------------------------------|---------------------------------------|
| Run Control ID Run_APY200<br>Language English     | 0 Report Manager Process Monitor Run  |
| Report Request Parameters                         |                                       |
| Date Range                                        | Print Options                         |
| From Date 04/01/2023                              | *Detail or Summary Summary v          |
| Selection                                         | Find   View All First 🕚 1 of 1 🕑 Last |
| *Remit SetID *Remit Supplie<br>STATE Q 0000043672 | Buildings & General Services-Fee for  |
| Save E Notify                                     | 📑 Add 🗾 Update/Displ                  |

Click on Run

The Process Scheduler Request page displays

| Process Scheduler Request   |              |                   |           |                |                                  | ×    |
|-----------------------------|--------------|-------------------|-----------|----------------|----------------------------------|------|
|                             |              |                   |           |                |                                  | Help |
| User ID DBROCHU             |              | Run Control ID    | Run_APY20 | 00             |                                  |      |
| Server Name                 | ∨ Ru         | n Date 01/18/2024 | 31        |                |                                  |      |
| Recurrence                  | ✓ Rui        | n Time 3:07:11PM  |           | Reset to Curre | nt Date/Time                     |      |
| Time Zone                   | Q            |                   |           |                |                                  |      |
| Process List                |              |                   |           |                |                                  |      |
| Select Description          | Process Name | Process Type      | *Type     | *Format        | Distribution                     |      |
| Payment History By Supplier | APX2000      | BI Publisher      | Web       | V PDF          | <ul> <li>Distribution</li> </ul> |      |
|                             |              |                   |           |                |                                  |      |
|                             |              |                   |           |                |                                  |      |
|                             |              |                   |           |                |                                  |      |
| OK Cancel                   |              |                   |           |                |                                  |      |
|                             |              |                   |           |                |                                  |      |
|                             |              |                   |           |                |                                  |      |
|                             |              |                   |           |                |                                  |      |

#### **Process List**

- Select Payment History By Supplier APX2000
- **Type** Web is recommended
- **Format** PDF is recommended

#### Click OK

The Payment History by Supplier page displays

#### **Click Process Monitor**

| Proce                             | ess List                                            | Server List    |                                  |                      |                 |                          |                                   |            |                        |         |              |
|-----------------------------------|-----------------------------------------------------|----------------|----------------------------------|----------------------|-----------------|--------------------------|-----------------------------------|------------|------------------------|---------|--------------|
| View Pro<br>User<br>Serr<br>Run S | ocess Reque                                         | sts<br>IUQ     | Type<br>Name<br>Distribution Sta | Cast     Q     Insta | v ance v Save   | 5<br>Range<br>On Refresh | Minutes  V Cle Report Manager Res | ar<br>et   |                        |         |              |
|                                   |                                                     |                |                                  |                      |                 |                          |                                   |            | I< < 1-1 of            | 1 🗸 🔿   | >   View All |
| Select                            | Instance                                            | Seq.           | Run Control ID                   | Process Type         | Process<br>Name | User                     | Run Date/Time                     | Run Status | Distribution<br>Status | Details | Actions      |
|                                   | 12437168                                            |                | Run_APY2000                      | BI Publisher         | APX2000         | DBROCHU                  | 01/18/2024 3:07:11PM EST          | Success    | Posted                 | Details | ∽Actions     |
| Go back to<br>Save<br>Process Lie | o Payment <u>H</u> ist<br>Notify<br>ist   Server Li | ory by Supplie | r                                |                      |                 |                          |                                   |            |                        |         |              |

#### Click Refresh until Run Status is Success and Distribution Status is Posted

Click to link for Report Manager, then click the Administration tab

| List           | Explorer                | Administration       | Archives                             |                         |                    |           |          |         |
|----------------|-------------------------|----------------------|--------------------------------------|-------------------------|--------------------|-----------|----------|---------|
|                |                         |                      |                                      |                         |                    |           |          |         |
| View Report    | ts For                  |                      |                                      |                         |                    |           |          |         |
| User ID        | DBROCHU                 | Туре                 | ∽ Last                               | <b>~</b>                | 10                 | Minutes 💉 |          | Refresh |
| Status         |                         | Y Folder             | ∽ Instance                           | to                      |                    | ]         |          |         |
|                |                         |                      |                                      |                         |                    | ~         |          |         |
| Bapart List    |                         |                      |                                      |                         |                    |           |          |         |
| Report List    |                         |                      |                                      |                         |                    | 7         |          | 1       |
| R Q            |                         |                      |                                      | K <                     | 1-1 of 1 🗸         | > >       | View All |         |
| Select         | Report<br>ID            | Prcs<br>Instance     | Description                          | Request<br>Date/Time    | Format             | Status    | Details  |         |
|                | 5514037                 | 12437168             | APX2000 - APX2000.pdf                | 01/18/2024<br>3:08:20PM | Acrobat<br>(*.pdf) | Posted    | Details  |         |
| Select All     |                         | Deselect All         |                                      |                         |                    |           |          |         |
| Delete         |                         | Click the delete but | ton to delete the selected report(s) |                         |                    |           |          |         |
| Go back to Pa  | yment <u>H</u> istory b | y Supplier           |                                      |                         |                    |           |          |         |
| Save           |                         |                      |                                      |                         |                    |           |          |         |
| List   Explore | er   Administr          | ation   Archives     |                                      |                         |                    |           |          |         |

## Click on the link with the .PDF file format

|             | Re           | port ID: APX2000 |            | PeopleSoft Account                                                                                                    | ints Payable    |      | Page No        | 1                 |
|-------------|--------------|------------------|------------|----------------------------------------------------------------------------------------------------|-----------------|------|----------------|-------------------|
| ORACL       | _ <b>E</b> . |                  |            | SUMMARY PAYMENT HIS                                                                                                    | STORY BY SUPPLI | IER  | Run Date       | 1/18/2024         |
|             |              |                  |            | From: Apr/1/2023                                                                                                    | To: Apr/30/2023 |      | Run Time       | 12:08:19 PM       |
| Remit Supp  | plier:       | STATE            | 0000043672 |                                                                                                    |                 |      |                |                   |
| Payment C   | urrency:     | USD              |            |                                                                                                    |                 |      |                |                   |
| Bank Acco   | unt:         | BGS              | ****2468   |                                                                                                    |                 |      |                |                   |
| Payment Ref | Date         | Handling         | Status     | Remit To                                                                                                    | Pay Cycle       | Seq  | Payment Amount | Document Sequence |
| 035785      | Apr/3/2023   | RE               | Paid       | Buildings & General Services-Fee for<br>BGS Financial Services<br>6 Baldwin St 3rd FI<br>Montpelier<br>VT 05633-7401<br>United States | VENDOR          | 5594 | 46,487.05 USD  |                   |
| Payment Ref | Date         | Handling         | Status     | Remit To                                                                                                    | Pay Cycle       | Seq  | Payment Amount | Document Sequence |
| 035791      | Apr/4/2023   | RE               | Paid       | Buildings & General Services-Fee for<br>BGS Financial Services<br>6 Baldvins 51 dFl<br>Montpelier<br>VT 05633-7401<br>United States   | VENDOR          | 5595 | 69.44 USD      |                   |
| Payment Ref | Date         | Handling         | Status     | Remit To                                                                                                    | Pay Cycle       | Seq  | Payment Amount | Document Sequence |
| 035815      | Apr/10/2023  | RE               | Paid       | Buildings & General Services-Fee for<br>BGS Financial Services<br>6 Baldvin ST af FI<br>Montpelier<br>VT 0563-7401<br>United States   | VENDOR          | 5599 | 368,482.49 USD |                   |
| Payment Ref | Date         | Handling         | Status     | _Remit To                                                                                                    | Pay Cycle       | Seq  | Payment Amount | Document Sequence |
| 035826      | Apr/12/2023  | RE               | Paid       | Buildings & General Services-Fee for<br>BGS Financial Services<br>6 Baldvin St 3rd Fl<br>Montpelier<br>VT 05635-7401<br>United States | VENDOR.         | 5601 | 125.00 USD     |                   |

| ORACL                                  | €.                  | Report ID: APX2000                       |                                          | DETAI                                                                                                    | PeopleSoft Account<br>LED PAYMENT HIS<br>from: Apr/1/2023                | nts Payable<br>STORY BY SUPPLIER<br>To: Apr/30/2023 |                            | Page No<br>Run Date<br>Run Time         | 1<br>1/18/2024<br>12:16:34 PM |
|----------------------------------------|---------------------|------------------------------------------|------------------------------------------|----------------------------------------------------------------------------------------------------|--------------------------------------------------------------------------|-----------------------------------------------------|----------------------------|-----------------------------------------|-------------------------------|
| Remit Suppl                            | ier:                | 5                                        | STATE 0000043672                         |                                                                                                    |                                                                          |                                                     |                            |                                         |                               |
| Payment Cu                             | rrency:             | U                                        | JSD                                      |                                                                                                    |                                                                          |                                                     |                            |                                         |                               |
| Bank Accou                             | nt:                 | В                                        | GS ****2468                              |                                                                                                    |                                                                          |                                                     |                            |                                         |                               |
| Payment Ref<br>035785                  | Date<br>Apr/3/2023  | <u>Handling</u><br>RE                    | <u>Status</u><br>Paid                    | Remit To<br>Buildings & Ge<br>BGS Financial<br>6 Baldwin St 3r<br>Montpelier<br>VT 05633-7401<br>United States | neral Services-Fee for<br>Services<br>d Fl                               |                                                     |                            | Payment Amount<br>46,487.05 USD         | Document Sequence             |
| Unit                                   | Ve                  | oucher ID                                | Invoice ID                               |                                                                                                    | Invoice Date                                                             | Discount Taken                                      | Paid Amount                | 1                                       |                               |
| 02260                                  | 00                  | 012069                                   | 68011639                                 |                                                                                                    | Jan/17/2023                                                              | 0.00 USD                                            | 46,071.40 USD              |                                         |                               |
| 01230                                  | 00                  | 002565                                   | 68011654                                 |                                                                                                    | Feb/1/2023                                                               | 0.00 USD                                            | 415.65 USD                 | ]                                       |                               |
| Payment Ref                            | Date                | Handling                                 | Status                                   | Remit To                                                                                                    |                                                                          | Pay Cycle                                           | Sea                        | Payment Amount                          | Document Sequence             |
| 035791                                 | Apr/4/2023          | RE                                       | Paid                                     | Buildings & Ge<br>BGS Financial<br>6 Baldwin St 3r<br>Montpelier<br>VT 05633-7401<br>United States             | neral Services-Fee for<br>Services<br>d Fl                               | VENDOR                                              | 5595                       | 69.44 USD                               |                               |
| Unit<br>03460                          | V0                  | Sucher ID<br>333484                      | Invoice ID<br>68011644                   |                                                                                                    | Invoice Date<br>Feb/1/2023                                               | Discount Taken<br>0.00 USD                          | Paid Amount<br>69.44 USD   |                                         |                               |
| Payment Ref<br>035815                  | Date<br>Apr/10/202: | <u>Handling</u><br>3 RE                  | <u>Status</u><br>Paid                    | Remit To<br>Buildings & Ge<br>BGS Financial<br>6 Baldwin St 3r<br>Montpelier<br>VT 05633-7401<br>United States | neral Services-Fee for<br>Services<br>d Fl                               | Pay Cycle                                           |                            | <u>Payment Amount</u><br>368,482.49 USD | _Document Sequence            |
| Unit                                   | Vo                  | oucher ID                                | Invoice ID                               |                                                                                                    | Invoice Date                                                             | Discount Taken                                      | Paid Amount                | 1                                       |                               |
| 03420                                  | 00                  | 332117                                   | 68011518_QTR4                            |                                                                                                    | Nov/1/2022                                                               | 0.00 USD                                            | 366,597.29 USD             | 1                                       |                               |
| 02320                                  | 00                  | 023409                                   | 68011655                                 |                                                                                                    | Feb/1/2023                                                               | 0.00 USD                                            | 1,885.20 USD               | 1                                       |                               |
| ORACL                                  | €.                  | Report ID: APX2000                       | 1                                        | DETAI                                                                                                    | PeopleSoft Account<br>LED PAYMENT HIS<br>from: Apr/1/2023                | mts Payable<br>STORY BY SUPPLIER<br>To: Apr/30/2023 |                            | Page No<br>Run Date<br>Run Time         | 2<br>1/18/2024<br>12:16:34 PM |
| Payment Ref                            | Date                | Handling                                 | Status                                   | Remit To                                                                                                    |                                                                          | Pay Cycle                                           | Sea                        | Payment Amount                          | Document Sequence             |
| 035826                                 | Apr/12/202          | 3 RE                                     | Paid                                     | Buildings & Ge<br>BGS Financial<br>6 Baldwin St 31<br>Montpelier<br>VT 05633-7401<br>United States             | neral Services-Fee for<br>Services<br>d Fl                               | VENDOR                                              | 5601                       | 125.00 USD                              |                               |
| Unit                                   | V                   | oucher ID                                | Invoice ID                               |                                                                                                    | Invoice Date                                                             | Discount Taken                                      | Paid Amount                | ]                                       |                               |
| 07110                                  | 00                  | 1032723                                  | 68011671                                 |                                                                                                    | Mar/1/2023                                                               | 0.00 USD                                            | 125.00 USD                 |                                         |                               |
| Payment Ref                            | Data                | Handling                                 | Status                                   | Remit To                                                                                                    |                                                                          | Pay Cycle                                           | Sec                        | Payment Amount                          | Document Sequence             |
| 035848                                 | Apr/18/202          | 3 RE                                     | Paid                                     | Buildings & Ge<br>BGS Financial<br>6 Baldwin St 3<br>Montpelier<br>VT 05633-7401<br>United States              | neral Services-Fee for<br>Services<br>d Fl                               | VENDOR                                              | 5605                       | 993.75 USD                              |                               |
| Unit                                   | V                   | oucher ID                                | Invoice ID                               |                                                                                                    | Invoice Date                                                             | Discount Taken                                      | Paid Amount                | ]                                       |                               |
| 03440                                  | 01                  | 987730                                   | 68011694                                 |                                                                                                    | Apr/1/2023                                                               | 0.00 USD                                            | 131.94 USD                 |                                         |                               |
| 03440                                  | 01                  | 987737                                   | 68011696                                 |                                                                                                    | Apr/1/2023                                                               | 0.00 USD                                            | 343.06 USD                 |                                         |                               |
| 07110                                  | 00                  | 032752                                   | 68011612A                                |                                                                                                    | Jan/1/2023                                                               | 0.00 USD                                            | 50.00 USD                  |                                         |                               |
| 03440                                  | 01                  | 987734                                   | 68011697                                 |                                                                                                    | Apr/1/2023                                                               | 0.00 USD                                            | 468.75 USD                 |                                         |                               |
|                                        |                     |                                          |                                          | Remit To                                                                                                    |                                                                          |                                                     |                            | Payment Amount                          |                               |
| Payment Ref                            | Date                | Handling                                 | Status                                   | Account A C                                                                                                    |                                                                          | Pay Cycle                                           | Seq                        |                                         | Document Sequence             |
| Payment Ref035855                      | Date<br>Apr/19/202  | <u>Handling</u><br>3 RE                  | <u>Status</u><br>Paid                    | Buildings & Ge<br>BGS Financial<br>6 Baldwin St 31<br>Montpelier<br>VT 05633-7401<br>United States             | neral Services-Fee for<br>Services<br>d Fl                               | _Pav Cycle                                          |                            | 673.19 USD                              | Document Sequence             |
| Payment Ref_<br>035855<br>Unit         | Date<br>Apr/19/202  | Handling<br>3 RE                         | StatusPaid                               | Buildings & Ge<br>BGS Financial<br>6 Baldwin St 31<br>Montpelier<br>VT 05633-7401<br>United States             | neral Services-Fee for<br>Services<br>d Fl                               | Pay Cycle                                           | Seq<br>5606<br>Paid Amount | 673.19 USD                              | _Document Sequence            |
| Payment Ref<br>035855<br>Unit<br>04100 | Date<br>Apr/19/202  | Handling<br>3 RE<br>Ducher ID<br>1134728 | Status<br>Paid<br>Invoice ID<br>68011713 | Buildings & Ge<br>BGS Financial<br>6 Baldwin St 31<br>Montpelier<br>VT 05633-7401<br>United States             | neral Services-Fee for<br>Services<br>d FI<br>Invoice Date<br>Apr/1/2023 | Pay Cycle VENDOR                                    |                            | 673.19 USD                              | _Document Sequence            |

# Voucher Listing by Chartfield (APSX8003)

**Possible situations when this report should be run:** When a listing of vouchers along with PO number for a specific chartfield string is desired.

Navigation: Accounts Payable > Reports > Vouchers > Voucher Listing by Chartfield

#### Click on the Add a New Value tab

| Voucher Listing by Chartfield |                          |
|-------------------------------|--------------------------|
| Add a New Value               | Q Find an Existing Value |
| *Run Control ID RUN_APSX8003  |                          |

#### **Run Control ID**

- Create a unique run control ID (or use an existing one)
- For reports that are run on a regular basis, user should select a Run Control ID naming convention that can be easily identified (e.g. RUN\_APSX8003)

#### **Click the Add Button**

The Voucher Listing by Chartfield page displays

| -p noda           | Busin         | iess Unit        | Q         |       |         |   |        |            |
|-------------------|---------------|------------------|-----------|-------|---------|---|--------|------------|
|                   |               | Account          | Q         |       |         |   |        |            |
|                   |               | Dept             | Q         |       |         |   |        |            |
| А                 | Accounting Da | ate From         | 31        |       |         |   |        |            |
|                   | Accounting    | Date To          | <b>B1</b> |       |         |   |        |            |
|                   | Agency        | Location         | Q         |       |         |   |        |            |
|                   | rigonoji      |                  |           |       |         |   |        |            |
| Report Req        | uest Param    | eters            |           |       |         |   | Person | nalize   🗇 |
| Report Req<br>und | uest Param    | eters<br>Program |           | Class | Project |   | Person | nalize   🗾 |
| leport Req        | juest Param   | eters<br>Program | Q         | Class | Project | ٩ | Person | nalize   🖪 |

#### Enter information on Voucher Listing by Chartfield page

- Business Unit enter or select AP Business Unit to report on
- Account enter or select Account to run report on, leave blank to select all
- Dept enter or select Account to run report on, leave blank to select all
- Accounting Date From enter or select date to run report from
- Accounting Date To enter or select date to run report through
- Agency Location leave blank
- Fund enter or select Fund to run report on, leave blank to select all
- Program enter or select Program to run report on, leave blank to select all
- Class enter or select Class to run report on, leave blank to select
- Project enter or select Project to run report on, leave blank to select
- Affiliate enter or select Affiliate to run report on, leave blank to select

| Run Con           | rol ID RUN_APSX8003        |           | Report Manager | Process Monitor Run |                          |
|-------------------|----------------------------|-----------|----------------|---------------------|--------------------------|
| Lang              | juage English 🗸            |           |                |                     |                          |
| Report Request Pa | rameters                   |           |                |                     |                          |
|                   | Business Unit 01177 🔍      |           |                |                     |                          |
|                   | Account 522600             | Q         |                |                     |                          |
|                   | Dept                       | Q         |                |                     |                          |
| Accour            | ting Date From 07/01/2023  | 31        |                |                     |                          |
| Acc               | ounting Date To 12/31/2023 | <b>B1</b> |                |                     |                          |
| A                 | gency Location             | Q         |                |                     |                          |
| Report Request I  | Parameters                 |           |                |                     | Personalize              |
| Fund              | Program                    | Class     | Project        |                     | Affiliate                |
| 58200             | Q                          | ٩         | Q              |                     | Q                        |
|                   |                            |           |                |                     |                          |
|                   |                            |           |                |                     |                          |
| 📲 Save 🔚 Notify   | ]                          |           |                |                     | 📑 Add 🛛 🖉 Update/Display |

Click on Run.

The Process Scheduler Request page displays

| Process    | s Scheduler     | Request   |              |          |                |           |             |                                  | ×    |
|------------|-----------------|-----------|--------------|----------|----------------|-----------|-------------|----------------------------------|------|
|            |                 |           |              |          |                |           |             |                                  | Help |
|            | User ID         | DBROCHU   |              | F        | Run Control ID | RUN_APSX8 | 3003        |                                  |      |
| 9          | Server Name     |           | ~            | Run Date | 01/19/2024     | 31        |             |                                  |      |
|            | Recurrence      |           | ~            | Run Time | 8:39:50AM      |           | Reset to Cu | rrent Date/Time                  |      |
|            | Time Zone       | Q         |              |          |                |           |             |                                  |      |
| Process    | s List          |           |              |          |                |           |             |                                  |      |
| Select D   | Description     |           | Process Name | e Pro    | cess Type      | *Туре     | *Format     | Distribution                     |      |
| <b>V</b> J | Job for running | a APS8003 | APS8003J     | PS.      | Job            | Web       | V PDF       | <ul> <li>Distribution</li> </ul> |      |
| OK         | Cance           | 1         |              |          |                |           |             |                                  |      |
|            |                 |           |              |          |                |           |             |                                  |      |
|            |                 |           |              |          |                |           |             |                                  |      |
|            |                 |           |              |          |                |           |             |                                  |      |
|            |                 |           |              |          |                |           |             |                                  |      |
|            |                 |           |              |          |                |           |             |                                  |      |
|            |                 |           |              |          |                |           |             |                                  |      |

#### **Process List**

- Select Job for running APS8003 APS8003J
- **Type** Web is recommended
- **Format** PDF is recommended

#### Click OK

#### The Voucher Listing by Chartfield page displays

#### **Click Process Monitor**

| Proce                             | ss List                                      | Server List      |                                    |               |                      |                         |                                     |            |                        |         |            |
|-----------------------------------|----------------------------------------------|------------------|------------------------------------|---------------|----------------------|-------------------------|-------------------------------------|------------|------------------------|---------|------------|
| View Pro<br>User<br>Serv<br>Run S | ID DBROCH                                    | sts<br>UQQ       | Type<br>Name<br>Distribution Statu | Q Instantis V | v<br>ce<br>✓ Save Or | 5<br>Range<br>n Refresh | Minutes  Clear Report Manager Reset | h          |                        |         |            |
| ✓ Proce                           | ss List<br>ર                                 |                  |                                    |               |                      |                         |                                     |            | <                      | 1 ~ >   | > View All |
| Select                            | Instance                                     | Seq.             | Run Control ID                     | Process Type  | Process<br>Name      | User                    | Run Date/Time                       | Run Status | Distribution<br>Status | Details | Actions    |
|                                   | 12437184                                     |                  | RUN_APSX8003                       | PSJob         | APS8003J             | DBROCHU                 | 01/19/2024 8:39:50AM EST            | Success    | Posted                 | Details | ✓Actions   |
| Go back to<br>Save<br>Process Lis | Voucher Listir<br>Notify<br>st   Server List | ig by Chartfield | d                                  | ·             |                      |                         |                                     |            | ·                      | •       |            |

#### Click Refresh until Run Status is Success and Distribution Status is Posted

#### **Click Report Manager link**

**Click Administration tab** 

| List           | Explorer     | Administration     | Archives                               |                         |                    |           |          |         |
|----------------|--------------|--------------------|----------------------------------------|-------------------------|--------------------|-----------|----------|---------|
| View Repor     | ts For       |                    |                                        |                         |                    |           |          |         |
| User ID        | DBROCHU      | Туре               | ∽ Last                                 | <b>~</b>                | 5                  | Minutes v |          | Refresh |
| Status         |              | Y Folder           | ✓ Instance                             | to                      |                    |           |          |         |
|                |              |                    |                                        |                         |                    |           |          |         |
| Report List    |              |                    |                                        |                         |                    |           |          |         |
| E, Q           |              |                    |                                        | < <                     | 1-2 of 2 v         | > >       | View All |         |
| Select         | Report<br>ID | Prcs<br>Instance   | Description                            | Request<br>Date/Time    | Format             | Status    | Details  |         |
|                | 5514057      | 12437186           | APSX8003 - APSX8003.pdf                | 01/19/2024<br>8:42:28AM | Acrobat<br>(*.pdf) | Posted    | Details  |         |
|                | 5514055      | 12437185           | Voucher Listing by Chartfield          | 01/19/2024<br>8:42:03AM | Acrobat<br>(*.pdf) | Posted    | Details  |         |
| Select All     |              | Deselect All       | ·                                      |                         |                    |           |          | 1       |
| Delete         |              | Click the delete b | utton to delete the selected report(s) |                         |                    |           |          |         |
| Go back to Pro | cess Request | s                  |                                        |                         |                    |           |          |         |
| Save           |              |                    |                                        |                         |                    |           |          |         |

# Click on the link with the .PDF file format

|                |       | Report ID: APSX8 | 003    |                      | PeopleSoft  | Accounts Payable         |                             | Page No           |       | 1             |
|----------------|-------|------------------|--------|----------------------|-------------|--------------------------|-----------------------------|-------------------|-------|---------------|
| ORACL          | E.    |                  |        |                      | VOUCHER LIS | TING BY CHARTFIELD       |                             | Run Date          |       | 1/19/2024     |
|                |       |                  |        |                      |             |                          |                             | Run Time          |       | 5:42:27 AM    |
| Business Unit: | 01177 | Account:         | 522600 | Department:          | ALL         | Project:                 | ALL                         | GL Business Unit: | 01160 |               |
| Fund Code:     | 58200 | Class:           | ALL    | Budget Ref:          | ALL         | Operating Unit:          | ALL                         | Program:          | ALL   |               |
| Product:       | ALL   | Affiliate:       | ALL    | Fund Affiliate:      | ALL         | Agency Location:         | ALL                         |                   |       |               |
|                |       |                  |        |                      |             | Accounting Date:         | 7/1/2023 through 12/31/2023 |                   |       |               |
|                |       |                  |        |                      |             |                          |                             |                   |       |               |
| Business Unit  |       | Voucher          |        | <u>PO Business U</u> | nit         | Purchase Order           | Currency                    |                   | V     | oucher Amount |
| 01177          |       | 00009819         |        | 01177                |             | 000002588                | USD                         |                   |       | 49,831.00     |
| 01177          |       | 00009820         |        | 01177                |             | 000002589                | USD                         |                   |       | 54,615.00     |
| 01177          |       | 00009821         |        | 01177                |             | 000002590                | USD                         |                   |       | 54,615.00     |
| 01177          |       | 00009822         |        | 01177                |             | 000002591                | USD                         |                   |       | 54,615.00     |
| 01177          |       | 00009823         |        | 01177                |             | 000002592                | USD                         |                   |       | 54,615.00     |
| 01177          |       | 00009824         |        | 01177                |             | 000002594                | USD                         |                   |       | 54,615.00     |
| 01177          |       | 00009825         |        | 01177                |             | 000002595                | USD                         |                   |       | 54,615.00     |
| 01177          |       | 00009826         |        | 01177                |             | 000002596                | USD                         |                   |       | 49,831.00     |
| 01177          |       | 00009827         |        | 01177                |             | 000002597                | USD                         |                   |       | 54,568.00     |
| 01177          |       | 00009829         |        | 01177                |             | 000002599                | USD                         |                   |       | 30,382.00     |
| 01177          |       | 00009833         |        | 01177                |             | 000002602                | USD                         |                   |       | 54,615.00     |
| 01177          |       | 00009844         |        | 01177                |             | 000002606                | USD                         |                   |       | 54,615.00     |
| 01177          |       | 00009845         |        | 01177                |             | 000002607                | USD                         |                   |       | 54,615.00     |
| 01177          |       | 00009846         |        | 01177                |             | 000002608                | USD                         |                   |       | 54,615.00     |
| 01177          |       | 00009847         |        | 01177                |             | 000002609                | USD                         |                   |       | 50,057.00     |
|                |       |                  |        |                      |             | Totals for Business Unit | 01177 Currency USD          |                   |       | 780,819.00    |
|                |       |                  |        |                      | End of      | Report                   |                             |                   |       |               |
|                |       |                  |        |                      |             |                          |                             |                   |       | 1             |

# Posted Voucher Listing (APX1020)

**Possible situations when this report should be run:** when you need a listing of all posted vouchers for a given business unit and date range.

Navigator Menu Navigation: Accounts Payable > Reports > Vouchers > Posted Voucher

#### Click on the Add a New Value tab

| Posted Voucher Listing      |                          |
|-----------------------------|--------------------------|
| Add a New Value             | Q Find an Existing Value |
| *Run Control ID RUN_APX1020 |                          |

#### **Run Control ID**

- Create a unique run control ID (or use an existing one)
- For reports that are run on a regular basis, user should select a Run Control ID naming convention that can be easily identified (e.g. RUN\_APX1020)

**Click the Add Button. The Posted Voucher Listing page displays** 

| Run Co<br>La                              | ntrol ID RUN_APX1020<br>nguage English v                                                           | Report Manager             | Process Monitor Run    |
|-------------------------------------------|----------------------------------------------------------------------------------------------------|----------------------------|------------------------|
| Report Request Para                       | meters                                                                                             |                            |                        |
| Busines<br>From<br>Through<br>*Supplier S | s Unit 01110 C Finance & Mana<br>Date 01/19/2024<br>Date 01/19/2024<br>Select Select All Suppliers | gement                     |                        |
| Selection                                 | Personalize   Find   \                                                                             | /iew All   🖾   📑 👘 First 🕚 | 1 of 1 🕑 Last          |
| Supplier ID                               | Name                                                                                               |                            |                        |
| 🔚 Save 🔚 Notify                           |                                                                                                    |                            | 📑 Add 🖉 Update/Display |

Enter information on page

- Business Unit Enter or select the Business Report to run the report on
- From Date Enter or select the beginning accounting date to run the report for

- Through Date Enter or select the ending accounting date to run the report for
- **Supplier Select** to get a list of all supplier choose "Select All Suppliers," to get specific suppliers chose "Specify Supplier(s)."
- Supplier ID this field is available if "Specify Supplier(s)" is selected. Enter or select desired supplier ID. Click the 💷 to add or remove suppliers that you want to report on.

| Posted Voucher Listing                               |                                    |
|------------------------------------------------------|------------------------------------|
| Run Control ID RUN_APX1020                           | Report Manager Process Monitor Run |
| Language English                                     |                                    |
| Report Request Parameters                            |                                    |
| Business Unit 02150 Q Military                       |                                    |
| From Date 01/01/2023 1                               |                                    |
| Through Date 10/31/2023                              |                                    |
| *Supplier Select Specify Supplier(s)                 |                                    |
| Selection Personalize   Find   View All   🔄          | First 🕚 1-2 of 2 🛞 Last            |
| Supplier ID Name                                     |                                    |
| 0000043669 Q Agency of Digital Services-CIT-Telecomm | •                                  |
| 0000102588 Q SecurShred                              | + -                                |
| Return to Search ENotify                             | 📑 Add 🖉 Update/Display             |

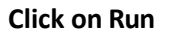

## The Process Scheduler Request page displays

| Process Scheduler Request                  |                          |                    |            |               |                                  | ×    |
|--------------------------------------------|--------------------------|--------------------|------------|---------------|----------------------------------|------|
|                                            |                          |                    |            |               |                                  | Help |
| User ID DBROCHU                            |                          | Run Control ID     | RUN_APX102 | 20            |                                  |      |
| Server Name                                | <ul> <li>✓ Rt</li> </ul> | un Date 01/19/2024 | 31         |               |                                  |      |
| Recurrence                                 | ~ Ru                     | In Time 9:17:23AM  |            | Reset to Curr | ent Date/Time                    |      |
| Time Zone                                  |                          |                    |            |               |                                  |      |
| Process List                               |                          |                    |            |               |                                  | ]    |
| Select Description                         | Process Name             | Process Type       | *Type      | *Format       | Distribution                     |      |
| <ul> <li>Posted Voucher Listing</li> </ul> | APX1020                  | BI Publisher       | Web        | V PDF         | <ul> <li>Distribution</li> </ul> |      |
|                                            |                          |                    |            |               |                                  | -    |
|                                            |                          |                    |            |               |                                  |      |
|                                            |                          |                    |            |               |                                  |      |
| OK Cancel                                  |                          |                    |            |               |                                  |      |

Process List

- Select Posted Voucher Listing APX1020
- **Type** Web is recommended
- **Format** PDF is recommended

#### Click OK

The Posted Voucher Listing page displays

#### **Click Process Monitor**

| Proce                            | ess List       | Server List |                                  |              |                   |                          |                                        |                     |                        |         |              |
|----------------------------------|----------------|-------------|----------------------------------|--------------|-------------------|--------------------------|----------------------------------------|---------------------|------------------------|---------|--------------|
| View Pro<br>User<br>Ser<br>Run S | ocess Reque    | HUQ<br>v    | Type<br>Name<br>Distribution St. | Q In         | v stance v v Save | 5<br>Range<br>On Refresh | Minutes  Report Manager Report Manager | resh<br>ear<br>iset |                        |         |              |
| ✓ Proce                          | ess List<br>ଦ୍ |             |                                  |              |                   |                          |                                        |                     | <                      | f1 ~ >  | >   View All |
| Select                           | Instance       | Seq.        | Run Control ID                   | Process Type | Process<br>Name   | User                     | Run Date/Time                          | Run Status          | Distribution<br>Status | Details | Actions      |
|                                  | 12437192       |             | RUN_APX1020                      | BI Publisher | APX1020           | DBROCHU                  | 01/19/2024 9:35:43AM EST               | Success             | Posted                 | Details | ✓Actions     |
| Go back to<br>Save               | o Posted Voucl | her Listing |                                  |              |                   |                          |                                        |                     |                        |         |              |

#### Click Refresh until Run Status is Success and Distribution Status is Posted

## Click the Report Manager link

#### **Click the Administration tab**

| List        | Explorer                   | Administra       | tion Archives         |          |                         |                    |        |          |         |
|-------------|----------------------------|------------------|-----------------------|----------|-------------------------|--------------------|--------|----------|---------|
| View Repor  | r <b>ts For</b><br>DBROCHU | Тур              | e                     | ✓ Last   | ~                       | 5 Day              | /s •   |          | Refresh |
| Status      |                            | ~ Folde          | r 🔍 👻                 | Instance | to                      |                    |        |          |         |
|             |                            |                  |                       |          |                         |                    |        |          |         |
| Report List |                            |                  |                       |          |                         |                    |        |          | ]       |
| E, Q        |                            |                  |                       |          | < < <u>1-19</u>         | of 19 🗸 🔿          | > >    | View All |         |
| Select      | Report<br>ID               | Prcs<br>Instance | Description           |          | Request<br>Date/Time    | Format             | Status | Details  |         |
|             | 5514066                    | 12437192         | APX1020 - APX1020.pdf |          | 01/19/2024<br>9:36:19AM | Acrobat<br>(*.pdf) | Posted | Details  |         |

Click on the link with the .PDF file format

| Report ID: APX1020 Pec |                                        |                                            |                          |              |              | Peop          | oleSoft Accour | nts Payable    |                 |                 | Page No              |                  | 1                |
|------------------------|----------------------------------------|--------------------------------------------|--------------------------|--------------|--------------|---------------|----------------|----------------|-----------------|-----------------|----------------------|------------------|------------------|
| ORAC                   | ILE.                                   |                                            |                          |              |              | POSTE         | D VOUCHI       | ER LISTIN      | G               |                 | Run Date<br>Run Time |                  | Jan/19/2024      |
| - Device of the second | 11-24                                  | 02150                                      |                          |              |              |               |                |                |                 |                 | Teal Third           |                  | 0.50.15 144      |
| Business               | arried: Ian/1/2023 through Oct/31/2023 |                                            |                          |              |              |               |                |                |                 |                 |                      |                  |                  |
| For the p              | erioa:                                 | 0000042660                                 |                          |              |              |               |                |                |                 |                 |                      |                  |                  |
| Supplier               | ID:                                    | 0000043009                                 | Agency of Digi           | tai Service  | S-C11-1616   | comm          |                |                |                 |                 |                      |                  |                  |
| Voucher ID:            | 00135584                               | 4 Invoice Date: Dec/13/2022 Document Type: |                          |              | 1            | Document Date | e:             | Doc            | ument Sequence: |                 |                      |                  |                  |
| Ledger                 | Accounting<br>Date                     | Application<br>Journal                     | Journal ID               | Dist<br>Type | Vchr<br>Line | Dist<br>Line  | GL<br>Unit     | Account        | Alt Account     | Debit<br>Amount | Credit<br>Amount     | Currency<br>Code | Unpost Seq.<br># |
| Operating              | Unit                                   | Fund Code                                  | Dept                     | Class        | Budget       | t Ref         | Program        |                | Product         | Project         | Affiliate            | Affiliate        | Intra 1          |
| ACTUALS                | Jan/5/2023                             | PAYMENT                                    | PA03151324               | APA          | 1            | 1             | 02150          | 200001         |                 | 145.02          |                      | USD              | 0                |
| ACTUALS                |                                        | 10000                                      | 2150050000<br>PA03151251 | CAS          | 1            | 1             | 22500<br>00009 | 100125         |                 |                 | 145.02               | USD              | 0                |
| ACTUALS                |                                        | 10000                                      | 2150050000<br>PA03151324 | ISP          | 1            | 1             | 02150          | 101010         |                 |                 | 145.02               | USD              | 0                |
| ACTUALS                |                                        | 10000                                      | 2150050000<br>PA03151251 | ISR          | 1            | 1             | 00009          | 101010         |                 | 145.02          | 00009                | USD              | 0                |
|                        |                                        | 10000                                      | 2150050000               |              |              |               |                |                |                 |                 | 02150                |                  |                  |
|                        |                                        |                                            |                          |              |              |               | Voucher 00     | 135584 Total:  | : USD           | 290.04          | 290.04               |                  |                  |
| Voucher ID:            | 00136428                               | Invoice l                                  | Date: Jan/19/2023        | Doc          | ument Type:  |               | 1              | Document Date: |                 |                 | Document Sequence:   |                  |                  |
| Ledger                 | Accounting<br>Date                     | Application<br>Journal                     | Journal ID               | Dist<br>Type | Vchr<br>Line | Dist<br>Line  | GL<br>Unit     | Account        | Alt Account     | Debit<br>Amount | Credit<br>Amount     | Currency<br>Code | Unpost Seq.<br># |
| Operating              | Unit                                   | Fund Code                                  | Dept                     | Class        | Budget       | t Ref         | Program        |                | Product         | Project         | Affiliate            | Affiliate        | Intra 1          |
| ACTUALS                | Jan/27/2023                            | ACCRUAL                                    | AP03160610               | APA          | 1            | 1             | 02150          | 200001         |                 |                 | 144.54               | USD              | 0                |
| ACTUALS                |                                        | 10000                                      | 2150050000<br>AP03160610 | DST          | 1            | 1             | 22500<br>02150 | 516672         |                 | 144.54          |                      | USD              | 0                |
| ACTUALS                | Jan/31/2023                            | 10000<br>PAYMENT                           | 2150050000<br>PA03161274 | APA          | 1            | 1             | 22500<br>02150 | 200001         |                 | 144.54          |                      | USD              | 0                |
| ACTUALS                |                                        | 10000                                      | 2150050000<br>PA03161183 | CAS          | 1            | 1             | 22500<br>00009 | 100125         |                 |                 | 144.54               | USD              | 0                |
| ACTUALS                |                                        | 10000                                      | 2150050000<br>PA03161274 | ISP          | 1            | 1             | 02150          | 101010         |                 |                 | 144.54               | USD              | 0                |
|                        |                                        |                                            |                          |              |              |               |                |                |                 |                 |                      |                  | 1                |

# Voucher Activity Report (APS8001)

**Possible situations when this report should be run:** When a listing of vouchers along with PO, invoice, supplier and amount owed information for a specific chartfield string is desired.

Navigation: Accounts Payable > Reports > Vouchers > Voucher Activity

#### Click on the Add a New Value tab

| Voucher Activity            |                          |
|-----------------------------|--------------------------|
| Add a New Value             | Q Find an Existing Value |
| *Run Control ID RUN_APS8001 |                          |

#### **Run Control ID**

- Create a unique run control ID (or use an existing one)
- For reports that are run on a regular basis, user should select a Run Control ID naming convention that can be easily identified (e.g. RUN\_APS8001)

#### Click the Add Button. The Voucher Activity Report page displays

| uche     | er Activity F   | Report      |   |       |          |                             |   |                     |
|----------|-----------------|-------------|---|-------|----------|-----------------------------|---|---------------------|
|          |                 |             |   |       |          |                             |   |                     |
|          |                 |             |   |       |          |                             |   |                     |
|          | Run Control ID  | RUN_APS800  | 1 |       | Report N | lanager Process Monitor Run | ] |                     |
|          | Language        | English 🗸 🗸 | ) |       |          |                             |   |                     |
| Report F | Request Parame  | ters        |   |       |          |                             |   |                     |
|          | Bus             | iness Unit  | Q |       |          |                             |   |                     |
|          |                 | Account     | Q |       |          |                             |   |                     |
|          |                 | Dept        | Q |       |          |                             |   |                     |
|          | Remainin        | g Amount    | ~ |       |          |                             |   |                     |
|          |                 | Due Date    | ~ | 31    |          |                             |   |                     |
|          | Accounting      | Date From   |   |       |          |                             |   |                     |
|          | Accounti        | ng Date To  |   |       |          |                             |   |                     |
|          | Agones          |             | 9 |       |          |                             |   |                     |
| -        | Ayenc           |             | Q |       |          |                             |   |                     |
| Repor    | t Request Paran | neters      |   |       |          |                             |   | Personalize   년기    |
| Fund     |                 | Program     |   | Class |          | Project                     |   | Affiliate           |
|          | Q               |             | Q |       | Q        |                             | Q | Q                   |
|          |                 |             |   |       |          |                             |   |                     |
|          |                 |             |   |       |          |                             |   |                     |
| Save     | Notify          |             |   |       |          |                             |   | 📑 Add 🖉 Update/Disc |

#### Enter information on Voucher Activity page

- Business Unit enter or select AP Business Unit to report on
- Account enter or select Account to run report on, leave blank to select all
- Dept enter or select Account to run report on, leave blank to select all
- **Remaining Amount** select an operator and an amount that has not yet been paid, leave both fields blank to report on all
- **Due Date** select an operator and a date for when the voucher will be paid, leave both fields blank to report on all
- Accounting Date From enter or select date to run report from
- Accounting Date To enter or select date to run report through
- Agency Location leave blank
- Fund enter or select Fund to run report on, leave blank to select all
- Program enter or select Program to run report on, leave blank to select all
- Class enter or select Class to run report on, leave blank to select
- Project enter or select Project to run report on, leave blank to select
- Affiliate enter or select Affiliate to run report on, leave blank to select

| Voucher Activity Report         |       |                               |           |                  |  |  |  |  |  |
|---------------------------------|-------|-------------------------------|-----------|------------------|--|--|--|--|--|
| Run Control ID RUN_APS8001      | Repor | t Manager Process Monitor Run |           |                  |  |  |  |  |  |
| Language English V              |       |                               |           |                  |  |  |  |  |  |
| Report Request Parameters       |       |                               |           |                  |  |  |  |  |  |
| Business Unit 01177             |       |                               |           |                  |  |  |  |  |  |
| Account 522600                  |       |                               |           |                  |  |  |  |  |  |
| Dept                            | Dept  |                               |           |                  |  |  |  |  |  |
| Remaining Amount                |       |                               |           |                  |  |  |  |  |  |
| Due Date                        | 31    |                               |           |                  |  |  |  |  |  |
| Accounting Date From 07/01/2018 |       |                               |           |                  |  |  |  |  |  |
| Accounting Date To 12/31/2018   |       |                               |           |                  |  |  |  |  |  |
| Agency Location                 |       |                               |           |                  |  |  |  |  |  |
| Report Request Parameters       |       |                               | Person    | alize 1          |  |  |  |  |  |
| Fund Program C                  | lass  | Project                       | Affiliate |                  |  |  |  |  |  |
| 58200 Q                         | Q     |                               | ٩         | Q                |  |  |  |  |  |
|                                 |       |                               |           |                  |  |  |  |  |  |
| Return to Search E Notify       |       |                               | Add .     | 題 Update/Display |  |  |  |  |  |

#### **Click on Run**

The Process Scheduler Request page displays

| Process Scheduler Request |              |                   |          |                  |              | ×    |
|---------------------------|--------------|-------------------|----------|------------------|--------------|------|
|                           |              |                   |          |                  |              | Help |
| User ID DBROCHU           |              | Run Control ID    | RUN_APS8 | 001              |              |      |
| Server Name               | ∼ Ru         | n Date 01/19/2024 | Ø        |                  |              |      |
| Recurrence                | ∼ Ru         | n Time 10:03:11AM |          | Reset to Current | Date/Time    | ]    |
| Time Zone                 |              |                   |          |                  |              |      |
| Process List              |              |                   |          |                  |              |      |
| Select Description        | Process Name | Process Type      | *Type    | *Format          | Distribution |      |
| Job for running APS8001   | APS8001J     | PSJob             | Web      | v PDF v          | Distribution |      |
| OK Cancel                 |              |                   |          |                  |              |      |

#### **Process List**

- Select Job for running APS8001 APS8001J
- **Type** Web is recommended
- **Format** PDF is recommended

#### Click OK.

## The Voucher Activity page displays

#### **Click Process Monitor**

| Proce       | ess List              | Server List |                  |                            |                 |            |                           |            |                        |         |            |
|-------------|-----------------------|-------------|------------------|----------------------------|-----------------|------------|---------------------------|------------|------------------------|---------|------------|
| View Pro    | ocess Reque           | sts         |                  |                            |                 |            |                           |            |                        |         |            |
| User        | DBROCH                | IU Q        | Туре             | <ul> <li>✓ Last</li> </ul> | ~               | 5          | Minutes ~ Refre           | sh         |                        |         |            |
| Serv        | /er                   | ~           | Name             | Q, In                      | stance          | Range      | Clea                      | r          |                        |         |            |
| Run S       | Status                | ~           | Distribution Sta | tus                        | × ✓ Save C      | On Refresh | Report Manager Res        | et         |                        |         |            |
|             |                       |             |                  |                            |                 |            |                           |            |                        |         |            |
| ✓ Proce     | ss List               |             |                  |                            |                 |            |                           |            |                        |         |            |
| E, C        | 2                     |             |                  |                            |                 |            |                           |            | < < 1-1 of             | f1 v >  | > View All |
| Select      | Instance              | Seq.        | Run Control ID   | Process Type               | Process<br>Name | User       | Run Date/Time             | Run Status | Distribution<br>Status | Details | Actions    |
|             | 12437194              |             | RUN_APS8001      | PSJob                      | APS8001J        | DBROCHU    | 01/19/2024 10:03:11AM EST | Success    | Posted                 | Details | ✓Actions   |
|             | 1                     |             |                  | 1                          | 1               |            |                           |            | 1                      |         | 1          |
| Go back to  | Voucher <u>A</u> ctiv | rity        |                  |                            |                 |            |                           |            |                        |         |            |
| Save        | Notify                |             |                  |                            |                 |            |                           |            |                        |         |            |
| Process Lis | st   Server Li        | st          |                  |                            |                 |            |                           |            |                        |         |            |

Click Refresh until Run Status is Success and Distribution Status is Posted

## **Click Report Manager link**

**Click Administration tab** 

| List          | Explorer      | Administration      | Archives                              |                          |                    |         |          |         |
|---------------|---------------|---------------------|---------------------------------------|--------------------------|--------------------|---------|----------|---------|
| View Repo     | rts For       |                     |                                       |                          |                    |         |          |         |
| User ID       | DBROCHU       | Туре                | <ul> <li>✓ Last</li> </ul>            | ~                        | 10                 | Minutes | •        | Refresh |
| Status        |               | ✓ Folder            | ✓ Instance                            | to                       |                    |         |          |         |
|               |               |                     |                                       |                          |                    |         |          |         |
| Report List   |               |                     |                                       |                          |                    |         |          |         |
| E, Q          |               |                     |                                       | I< <                     | 1-2 of 2 v         | > >     | View All |         |
| Select        | Report<br>ID  | Prcs<br>Instance    | Description                           | Request<br>Date/Time     | Format             | Status  | Details  |         |
|               | 5514070       | 12437196            | APSX8001 - APSX8001.pdf               | 01/19/2024<br>10:06:10AM | Acrobat<br>(*.pdf) | Posted  | Details  |         |
|               | 5514068       | 12437195            | Federal Voucher Activity              | 01/19/2024<br>10:05:03AM | Acrobat<br>(*.pdf) | Posted  | Details  |         |
| Select All    |               | Deselect All        | ·                                     |                          |                    |         |          |         |
| Delete        |               | Click the delete bu | tton to delete the selected report(s) |                          |                    |         |          |         |
| Go back to Pr | ocess Reques  | ts                  |                                       |                          |                    |         |          |         |
| Save          |               |                     |                                       |                          |                    |         |          |         |
| List   Explor | er   Administ | ration   Archives   |                                       |                          |                    |         |          |         |

Click on the link with the .PDF file format

|              |          | Report ID: APSX8001 |                       |                 | PeopleSoft Acc | counts Payable   |                                 | Page N      | lo          | 1          |
|--------------|----------|---------------------|-----------------------|-----------------|----------------|------------------|---------------------------------|-------------|-------------|------------|
| ORAC         | ILE.     |                     |                       |                 | FEDERAL VOUC   | HER ACTIVITY     |                                 | Run Da      | te          | 1/19/2024  |
|              |          |                     |                       |                 |                |                  |                                 | Run Ti      | me          | 7:06:10 AM |
| Business Uni | t: 01177 | Account:            | 522600 Depa           | rtment:         | ALL            | Project:         | ALL                             | GL Business | Unit: 01160 |            |
| Fund Code:   | 58200    | Class:              | ALL Budg              | et Ref:         | ALL            | Operating Unit:  | ALL                             | Program:    | ALL         |            |
| Product:     | ALL      | Affiliate:          | ALL Fund              | Affiliate:      | ALL            | Agency Location: | ALL<br>7/1/2023 through 12/31/2 | 023         |             |            |
| Amount:      | ALL      |                     | Duel                  | Jale:           |                | Accounting bate: | 7772025 tillougit 12/5772       | 025         |             |            |
| Rusiness     | Voucher  | Invoice             | Durchase Orde         | r Supplier      | Currenc        | v Daymont Gross  | Discount                        | Interest    | Daymont     | Remaining  |
| Unit         | voucher  | invoice             | <u>Purchase orde</u>  | <u>supplier</u> | current        | Amount           | Amount                          | Amount      | Amount      | Amount     |
| 01177        | 00009819 | 51102               | 0000002588            | 00003999        | 95 USD         | 49,831.00        | 0.00                            | 0.00        | 49,831.00   | 0.00       |
| 01177        | 00009820 | 51184               | 0000002589            | 00003999        | 95 USD         | 54,615.00        | 0.00                            | 0.00        | 54,615.00   | 0.00       |
| 01177        | 00009821 | 51183               | 0000002590            | 00003999        | 95 USD         | 54,615.00        | 0.00                            | 0.00        | 54,615.00   | 0.00       |
| 01177        | 00009822 | 51182               | 0000002591            | 00003999        | 95 USD         | 54,615.00        | 0.00                            | 0.00        | 54,615.00   | 0.00       |
| 01177        | 00009823 | 51162               | 0000002592            | 00003999        | 95 USD         | 54,615.00        | 0.00                            | 0.00        | 54,615.00   | 0.00       |
| 01177        | 00009824 | 51160               | 0000002594            | 00003999        | 95 USD         | 54,615.00        | 0.00                            | 0.00        | 54,615.00   | 0.00       |
| 01177        | 00009825 | 51159               | 0000002595            | 00003999        | 95 USD         | 54,615.00        | 0.00                            | 0.00        | 54,615.00   | 0.00       |
| 01177        | 00009826 | 51103               | 0000002596            | 00003999        | 95 USD         | 49,831.00        | 0.00                            | 0.00        | 49,831.00   | 0.00       |
| 01177        | 00009827 | 51124               | 0000002597            | 00003999        | 95 USD         | 54,568.00        | 0.00                            | 0.00        | 54,568.00   | 0.00       |
| 01177        | 00009829 | 58646               | 0000002599            | 00001127        | 48 USD         | 30,382.00        | 0.00                            | 0.00        | 30,382.00   | 0.00       |
| 01177        | 00009833 | 51181               | 0000002602            | 00003999        | 95 USD         | 54,615.00        | 0.00                            | 0.00        | 54,615.00   | 0.00       |
| 01177        | 00009844 | 51224               | 0000002606            | 00003999        | 95 USD         | 54,615.00        | 0.00                            | 0.00        | 0.00        | 54,615.00  |
| 01177        | 00009845 | 51223               | 0000002607            | 00003999        | 95 USD         | 54,615.00        | 0.00                            | 0.00        | 0.00        | 54,615.00  |
| 01177        | 00009846 | 51221               | 0000002608            | 00003999        | 95 USD         | 54,615.00        | 0.00                            | 0.00        | 54,615.00   | 0.00       |
| 01177        | 00009847 | 51222               | 0000002609            | 00003999        | 95 USD         | 50,057.00        | 0.00                            | 0.00        | 50,057.00   | 0.00       |
|              |          |                     | Totals for Business U | nit 01177 Cur   | rency USD      | 780,819.00       | 0.00                            | 0.00        | 671,589.00  | 109,230.00 |
|              |          |                     |                       |                 | End of Repo    | rt               |                                 |             |             |            |
|              |          |                     |                       |                 |                |                  |                                 |             |             | 1          |

# **Voucher Register (APX1010)**

**Possible situations when this report should be run:** When you need a detailed listing, by voucher, for all vouchers created by accounting date.

**WorkCenter Navigation:** Accounts Payable WorkCenter > Reports/Queries > Reports/Processes > Vouchers > VT Voucher Status Report... Or

Navigator Menu Navigation: Accounts Payable > Reports > Vouchers > Voucher Register

#### Click on the Add a New Value tab

| Voucher Register            |                          |
|-----------------------------|--------------------------|
| Add a New Value             | Q Find an Existing Value |
| *Run Control ID RUN_APX1010 |                          |

#### **Run Control ID**

- Create a unique run control ID (or use an existing one)
- For reports that are run on a regular basis, user should select a Run Control ID naming convention that can be easily identified (e.g. RUN\_APX1010)

#### **Click the Add Button**

#### The Voucher Register page displays

| Voucher Register           |                                |
|----------------------------|--------------------------------|
|                            |                                |
|                            | Bus                            |
| Run Control ID RUN_APX1010 | Report Manager Process Monitor |
| Language English 🗸         |                                |
| Report Request Parameters  |                                |
| Business Unit 01110        |                                |
| Date Range                 | Print Options                  |
| From Date 01/19/2024       | Print Voucher Line             |
| Through Date 01/19/2024    | Print Distribution Line        |
| Save Notify                | 📑 Add 🛛 🏹 Update/Display       |

Enter information on Voucher Register page

- Business Unit Enter or select AP Business Unit to run the report for
- From Date Enter or select the beginning date to run the report from
- **Through Date** Enter or select the ending date to run the report through
- Print Voucher Line Check this box if you want voucher line information printed
- Print Distribution Line Check this box if you want distribution line information printed

| Voucher Register           |                                    |
|----------------------------|------------------------------------|
|                            |                                    |
|                            |                                    |
| Run Control ID RUN_APX1010 | Report Manager Process Monitor Run |
| Language English 🗸         |                                    |
| Report Request Parameters  |                                    |
| Business Unit 01173 Q      |                                    |
| Date Range                 | Print Options                      |
| From Date 10/01/2023 3     | ✓ Print Voucher Line               |
| Through Date 10/31/2023    | ✓ Print Distribution Line          |
|                            |                                    |
| Rave Notify                | 📑 Add 🖉 Update/Display             |

#### **Click on Run**

#### The Process Scheduler Request page displays

| Process Scheduler Request |                     |                        |                           | ×    |
|---------------------------|---------------------|------------------------|---------------------------|------|
|                           |                     |                        |                           | Help |
| User ID DBROCHU           | Rur                 | Control ID RUN_APX1010 | 0                         |      |
| Server Name               | ✓ Run Date [):      | 1/19/2024              |                           |      |
| Recurrence                | V Run Time 1        | 0:38:02AM R            | eset to Current Date/Time |      |
| Time Zone                 |                     |                        |                           |      |
| Process List              |                     |                        |                           |      |
| Select Description        | Process Name Proces | ss Type *Type          | *Format Distribution      |      |
| Voucher Register          | APX1010 BI Pub      | olisher Veb v          | PDF V Distribution        |      |
|                           |                     |                        |                           |      |
|                           |                     |                        |                           |      |
|                           |                     |                        |                           |      |
| OK Cancel                 |                     |                        |                           |      |
| Galicor                   |                     |                        |                           |      |
|                           |                     |                        |                           |      |
|                           |                     |                        |                           |      |

#### **Process List**

- Select Voucher Register APX1010
- **Type** Web is recommended
- **Format** PDF is recommended

#### Click OK. The Voucher Register page displays. Click Process Monitor

| Proce                             | ess List                                            | Server List     |                                  |              |                 |                          |                          |                |            |                        |         |              |
|-----------------------------------|-----------------------------------------------------|-----------------|----------------------------------|--------------|-----------------|--------------------------|--------------------------|----------------|------------|------------------------|---------|--------------|
| View Pro                          | r ID DBROCH                                         | sts<br>UQQ<br>~ | Type<br>Name<br>Distribution Sta | Q Insta      | v ance v Save   | 5<br>Range<br>On Refresh | Minutes                  | Clear<br>Reset | h          |                        |         |              |
|                                   | ۵ <u>۵ داد</u>                                      |                 |                                  |              |                 |                          |                          |                |            | <                      | 1 ~     | >   View All |
| Select                            | Instance                                            | Seq.            | Run Control ID                   | Process Type | Process<br>Name | User                     | Run Date/Time            |                | Run Status | Distribution<br>Status | Details | Actions      |
|                                   | 12437200                                            |                 | RUN_APX1010                      | BI Publisher | APX1010         | DBROCHU                  | 01/19/2024 10:38:02AM ES | ST             | Success    | Posted                 | Details | ✓Actions     |
| Go back to<br>Save<br>Process Lie | o Voucher <u>R</u> egi<br>Notify<br>st   Server Lit | ster            |                                  |              |                 |                          |                          |                |            |                        |         |              |

#### Click Refresh until Run Status is Success and Distribution Status is Posted

#### Click Report Manager, then Click the Administration tab

| List             | Explorer       | Administration       | Archives                             |                          |                    |         |          |         |
|------------------|----------------|----------------------|--------------------------------------|--------------------------|--------------------|---------|----------|---------|
|                  |                |                      |                                      |                          |                    |         |          |         |
| View Repor       | rts For        |                      |                                      |                          |                    |         |          |         |
| User ID          | DBROCHU        | Туре                 | ✓ Las                                | st 🗸                     | 10                 | Minutes | ~        | Refresh |
| Status           |                | ✓ Folder             | ~ Instance                           | to                       |                    | 7       |          |         |
|                  |                |                      |                                      |                          |                    |         |          |         |
|                  |                |                      |                                      |                          |                    |         |          |         |
| eport List       |                |                      |                                      |                          |                    |         |          |         |
| E, Q             |                |                      |                                      | < <                      | 1-1 of 1           | · > >   | View All |         |
| Select           | Report<br>ID   | Prcs<br>Instance     | Description                          | Request<br>Date/Time     | Format             | Status  | Details  |         |
|                  | 5514075        | 12437200             | APX1010 - APX1010.pdf                | 01/19/2024<br>10:41:02AM | Acrobat<br>(*.pdf) | Posted  | Details  |         |
| Select All       |                | Deselect All         |                                      |                          |                    |         |          |         |
| Delete           |                | Click the delete but | ton to delete the selected report(s) |                          |                    |         |          |         |
| Se herely to Dev |                | _                    |                                      |                          |                    |         |          |         |
| Dack to Pro      | cess Requests  | 5                    |                                      |                          |                    |         |          |         |
| Save             |                |                      |                                      |                          |                    |         |          |         |
|                  |                |                      |                                      |                          |                    |         |          |         |
| st ∣ Explore     | er   Administr | ation   Archives     |                                      |                          |                    |         |          |         |

## Click on the link with the .PDF file format

|                        | Report ID: APX1010                 | PeopleSoft Acco                   | unts Payable             | Page No                   | 1                       |
|------------------------|------------------------------------|-----------------------------------|--------------------------|---------------------------|-------------------------|
| ORACLE                 |                                    | VOUCHER R                         | EGISTER                  | Run Date<br>Run Time      | 01/19/2024              |
| Business Units         | 01172                              |                                   |                          | real Time                 | 07.45.40                |
| For the period:        | Jan 1, 2023 through Oct 31, 2023   |                                   |                          |                           |                         |
|                        |                                    |                                   |                          |                           |                         |
|                        |                                    |                                   |                          |                           |                         |
|                        |                                    | Voucher Header Ir                 | formation                |                           |                         |
| Entered Dt Voucher I   | D Invoice ID Invoice Dt            | Supplier ID Supplier Name         | Origin Operator          | Entry Stat Acctg Dt       | Post Stat Dist Cntrl ID |
| Jan 3, 2023 00003474   | 73361 Dec 11, 2022                 | 0000150607 Auctions International | ine ONL BWATSON2         | Postable Jan 3, 2023      | Posted STANDARD         |
| Approval Stat Currency | Rate Type Exchange Rate            | Gross Amt Discount Amt            | Use Tax Sales Tax        | Freight Amt Misc Amt      | Net Due Dt Dscnt Due Dt |
| Approved USD           | CRRNT 1.00000000                   | 17.25 0.00                        | 0.00 0.00                | 0.00 0.00                 | Jan 10, 2023            |
| Document Type Docu     | ment Date Document Sequence        | Vat Trans Type VAT Amount         | Vat Exception Type Vat C | ertificate ID Prorate S U | J F M Pay terms         |
|                        |                                    | 0.00                              |                          | N N                       | N N Net 30              |
|                        |                                    | Voucher Line Inf                  | ormation                 |                           |                         |
| Line # Description     | Merch Amt                          | Inv Item ID                       | Unit Price WTHD          | Disc A                    |                         |
| 1 ON-LINE AUCTIO       | NEER SERVICES 17.25                |                                   | 17.25 N                  | Y                         |                         |
| Sales/Use Tax          | Sales/Use Tax Exception Type Excep | tion Certificate Intrastat Natu   | re of Transaction Vat Co | ode                       | Vat Amount              |
|                        | None                               |                                   |                          |                           | 0.00                    |
|                        |                                    | Distribution Line I               | nformation               |                           |                         |
| Line # Sus Ref #       | Account Alt Account Ope            | rating Unit Fund Code             | Dept ID Open Item ID     | Status                    | Merch Amt               |
| Program Cla            | ss Budget Ref Product              | Project Id Affiliate              | Affiliate Intra1         | Stat Cd                   | Statistic Amt           |
| 1 0                    | 507600                             | 58500                             | 1160259000               |                           | 17.25                   |
|                        |                                    |                                   |                          |                           | 0.00                    |
|                        |                                    | Manakar Handar I                  |                          |                           |                         |
|                        |                                    | voucner Header Ir                 | normation                |                           |                         |
| Entered Dt Voucher I   | D Invoice ID Invoice Dt            | Supplier ID Supplier Name         | Origin Operator          | Entry Stat Acctg Dt       | Post Stat Dist Cntrl ID |
| Jan 3, 2023 00003475   | 73370 Dec 13, 2022                 | 0000150607 Auctions International | inc ONL BWATSON2         | Postable Jan 3, 2023      | Posted STANDARD         |
| Approval Stat Currency | Kate Type Exchange Rate            | Gross Amt Discount Amt            | Use Tax Sales Tax        | Freight Amt Misc Amt      | Net Due Dt Dscnt Due Dt |
| Approved USD           | CRRNT 1.00000000                   | 289.80 0.00                       | 0.00 0.00                | 0.00 0.00                 | Jan 12, 2023 1          |

# AP/GL Account Reconciliation Report (APX1420)

**Possible situations when this report should be run:** When you require a listing of all GL Journals hose detailed voucher used a specified account for a year and accounting period.

Navigation: Accounts Payable > Reports > Voucher Reconciliation > AP/GL Account Recon Request

#### Click on the Add a New Value tab

| AP/GL Account Recon Request |                          |  |  |  |  |  |
|-----------------------------|--------------------------|--|--|--|--|--|
| Add a New Value             | Q Find an Existing Value |  |  |  |  |  |
| *Run Control ID RUN_APX1420 |                          |  |  |  |  |  |

#### **Run Control ID**

- Create a unique run control ID (or use an existing one)
- For reports that are run on a regular basis, user should select a Run Control ID naming convention that can be easily identified (e.g. RUN\_APX1420)

#### **Click the Add Button**

The AP/GL Account Reconciliation page displays

| AP/GL Account Reconciliation |                |                 |                   |  |  |  |  |  |  |
|------------------------------|----------------|-----------------|-------------------|--|--|--|--|--|--|
| Run Control ID RUN_APX1420   | Report Manager | Process Monitor | Run               |  |  |  |  |  |  |
| Report Request Parameters    |                |                 |                   |  |  |  |  |  |  |
| *Request ID                  |                |                 |                   |  |  |  |  |  |  |
| Description                  |                |                 |                   |  |  |  |  |  |  |
| *Process Frequency Don't Run | ~              |                 |                   |  |  |  |  |  |  |
| *Business Unit               |                |                 |                   |  |  |  |  |  |  |
| *Ledger                      |                |                 |                   |  |  |  |  |  |  |
| Account                      |                |                 |                   |  |  |  |  |  |  |
| Accounting Period            |                |                 |                   |  |  |  |  |  |  |
| Fiscal Year                  |                |                 |                   |  |  |  |  |  |  |
| Save E Notify                |                | Add             | J 🖉 Update/Displa |  |  |  |  |  |  |

#### Enter information on AP/GL Account Reconciliation page

- **Request ID** Enter an ID that is useful to you
- Description Enter a description for this request that is meaningful to you
- **Process Frequency** select how often the process should be updated before rerunning, Always Process is recommended
- Business Unit Enter or select the GL business unit to run the report for
- Ledger Enter or select ACTUALS
- Account Enter or select the account to report on
- Accounting Period enter accounting period to run report through
- Fiscal Year enter fiscal year to run report through

| AP/GL Account Reconciliation      |                |                 |                  |  |  |  |  |  |  |
|-----------------------------------|----------------|-----------------|------------------|--|--|--|--|--|--|
| Run Control ID RUN_APX1420        | Report Manager | Process Monitor | Run              |  |  |  |  |  |  |
| Report Request Parameters         |                |                 |                  |  |  |  |  |  |  |
| *Request ID APX1420               |                |                 |                  |  |  |  |  |  |  |
| Description AP/GL Account Recon   |                |                 |                  |  |  |  |  |  |  |
| *Process Frequency Always Process | ~              |                 |                  |  |  |  |  |  |  |
| *Business Unit 01160 Q            |                |                 |                  |  |  |  |  |  |  |
| *Ledger ACTUALS                   |                |                 |                  |  |  |  |  |  |  |
| Account 522600                    |                |                 |                  |  |  |  |  |  |  |
| Accounting Period 12              |                |                 |                  |  |  |  |  |  |  |
| Fiscal Year 2023                  |                |                 |                  |  |  |  |  |  |  |
| Save Notify                       |                | Add             | 🔎 Update/Display |  |  |  |  |  |  |

#### **Click on Run**

#### The Process Scheduler Request page displays

| Process Scheduler Request     |              |                    |                   |              | ×    |
|-------------------------------|--------------|--------------------|-------------------|--------------|------|
|                               |              |                    |                   | F            | Help |
| User ID DBROCHU               |              | Run Control ID     | RUN_APX1420       |              |      |
| Server Name                   | ∨ Ru         | In Date 01/19/2024 | Ħ                 |              |      |
| Recurrence                    | ~ Ru         | n Time 11:33:09AM  | Reset to Curren   | nt Date/Time |      |
| Time Zone                     |              |                    |                   |              |      |
| Process List                  |              |                    |                   |              |      |
| Select Description            | Process Name | Process Type       | *Type *Format     | Distribution |      |
| AP/GL Account Recon Report    | APX1420      | BI Publisher       | Web V PDF V       | Distribution |      |
| AP GL Accnt Recon Data & Rept | APY1420      | PSJob              | (None) v (None) v | Distribution |      |
| OK Cancel                     |              |                    |                   |              |      |

#### **Process List**

- Select AP GL Accnt Recon Data & Rept APY1420
- **Type** leave as none
- Format leave as none

## Click OK. The Voucher Activity page displays Click Process Monitor

| Proce                             | ess List                      | Server List      |                                  |              |                 |                          |                                             |            |                        |         |              |
|-----------------------------------|-------------------------------|------------------|----------------------------------|--------------|-----------------|--------------------------|---------------------------------------------|------------|------------------------|---------|--------------|
| View Pro<br>User<br>Serv<br>Run S | DECESS Reque                  | sts<br>iU Q<br>~ | Type<br>Name<br>Distribution Sta | Q Insta      | v nce v Save    | 5<br>Range<br>On Refresh | Minutes v Refr<br>Cle<br>Report Manager Res | et         |                        |         |              |
| ✓ Proce                           | ss List<br>ર                  |                  |                                  |              |                 |                          |                                             |            | <                      | 1 ~ >   | >   View All |
| Select                            | Instance                      | Seq.             | Run Control ID                   | Process Type | Process<br>Name | User                     | Run Date/Time                               | Run Status | Distribution<br>Status | Details | Actions      |
|                                   | 12437202                      |                  | RUN_APX1420                      | PSJob        | APY1420         | DBROCHU                  | 01/19/2024 11:33:09AM EST                   | Success    | Posted                 | Details | ✓Actions     |
| Go back to<br>Save<br>Process Lis | AP/GL <u>A</u> ccou<br>Notify | nt Recon Req     | uest                             | I            | 1               | 1                        | 1                                           | 1          |                        | 1       |              |

#### Click Refresh until Run Status is Success and Distribution Status is Posted

#### Click Report Manager link. Click Administration tab

| List          | Explorer      | Administration       | Archives                             |                          |                       |                |          |         |
|---------------|---------------|----------------------|--------------------------------------|--------------------------|-----------------------|----------------|----------|---------|
|               |               |                      |                                      |                          |                       |                |          |         |
| View Repo     | rts For       |                      |                                      |                          |                       |                |          |         |
| User ID       | DBROCHU       | Туре                 | ✓ La                                 | st v                     | 10                    | Minutes        | <b>~</b> | Refresh |
| Status        |               | Y Folder             | <ul> <li>✓ Instance</li> </ul>       | to                       |                       | ]              |          |         |
|               |               |                      |                                      |                          |                       | _              |          |         |
|               |               |                      |                                      |                          |                       |                |          |         |
| eport List    |               |                      |                                      |                          |                       |                |          | 7       |
| E, Q          |               |                      |                                      | < <                      | 1-2 of 2              | $\sim$ $>$ $>$ | View All |         |
| Select        | Report<br>ID  | Prcs<br>Instance     | Description                          | Request<br>Date/Time     | Format                | Status         | Details  |         |
|               | 5514080       | 12437204             | APX1420 - APX1420.pdf                | 01/19/2024<br>11:35:20AM | Acrobat<br>(*.pdf)    | Posted         | Details  |         |
|               | 5514078       | 12437203             | AP/GL Reconciliation                 | 01/19/2024<br>11:34:52AM | Text Files<br>(*.txt) | Posted         | Details  |         |
| Select All    |               | Deselect All         |                                      |                          |                       |                | 1        | 1       |
| Delete        |               | Click the delete but | ton to delete the selected report(s) |                          |                       |                |          |         |
| Go back to Pr | ocess Request | S                    |                                      |                          |                       |                |          |         |
|               |               |                      |                                      |                          |                       |                |          |         |
| Save          |               |                      |                                      |                          |                       |                |          |         |

# Click on the link with the .PDF file format

| ORACLE                                | Report ID:                 | APX1420                     |                        | PeopleSc<br>AP/GL ACCOUNT | oft Accounts Payabl | e<br>DN [ | REPORT                   |                             | Page No.<br>Run Date<br>Run Time         | 1<br>1/19/2024<br>11:35:20 AI | м                  |                         |     |
|---------------------------------------|----------------------------|-----------------------------|------------------------|---------------------------|---------------------|-----------|--------------------------|-----------------------------|------------------------------------------|-------------------------------|--------------------|-------------------------|-----|
| GL Business Unit<br>Ledger<br>Account | 01160<br>ACTUALS<br>522600 | Buildings &                 | Gen Serv-Prop          |                           |                     |           |                          |                             |                                          |                               |                    |                         |     |
| Accounting Period                     | 12                         | 2023                        |                        |                           |                     |           |                          |                             |                                          |                               |                    |                         |     |
| Journal ID                            | AP03214418                 |                             |                        |                           |                     |           |                          |                             |                                          |                               |                    |                         |     |
| Journal Date<br>09.Jun.2023           | <u>Journal Line</u><br>9   | Journal Template<br>ACCRUAL | Business Unit<br>01177 | Voucher ID<br>00009804    | Voucher Line        | 1         | <u>Distrib Line</u><br>1 | Invoice Date<br>18.May.2023 | Supplier Nam<br>McGee Ford<br>Montpelier | ie <u>I</u><br>of             | Monetary Amo<br>50 | <u>ount</u><br>0,228.00 |     |
| 09.Jun.2023                           | 9                          | ACCRUAL                     | 01177                  | 00009805                  |                     | 1         | 1                        | 18.May.2023                 | McGee Ford<br>Montpelier                 | of                            | 48                 | 8,633.00                |     |
|                                       |                            |                             |                        |                           |                     |           | Tota                     | I for Journal               | A                                        | AP03214418                    | 98                 | 8,861.00                | USD |
|                                       |                            |                             |                        | Total for Ac              | count               |           | 522600                   |                             |                                          |                               | 98                 | 8,861.00                | USD |

# Payables Open Liability Report (APX1406)

**Possible situations when this report should be run:** When a total amount owed to specified suppliers is required. This report may be run to return summary totals by supplier and may also be run to include voucher information.

Navigation: Accounts Payable > Reports > Voucher Reconciliation > Payables Open Liability

#### Click on the Add a New Value tab

| Payables Open Liability     |                          |
|-----------------------------|--------------------------|
| Add a New Value             | Q Find an Existing Value |
| *Run Control ID RUN_APX1406 |                          |

#### **Run Control ID**

- Create a unique run control ID (or use an existing one)
- For reports that are run on a regular basis, user should select a Run Control ID naming convention that can be easily identified (e.g. RUN\_APX1406)

#### **Click the Add Button**

#### The Payables Open Liability page displays

| Payables Open Liability                                           |                                                                                                    |
|-------------------------------------------------------------------|----------------------------------------------------------------------------------------------------|
| Run Control ID RUN_APX1406 Repo<br>Language English v             | ort Manager Process Monitor Run                                                                                                    |
| Report Request Parameters                                         |                                                                                                    |
| *As of Date 01/19/2024                                            |                                                                                                    |
| *As Of Date Type Accounting Date  V                               | Currency Options                                                                                                    |
| Aging Basis Date 🔍 🗸                                              | *Currency Options Base Currency V                                                                                                    |
| Include Unrecorded Liabilities                                    | Currency                                                                                                    |
| Include Prepayment                                                | Rate Type                                                                                                    |
| Include Unmatured Drafts Paid Include Available Discount          | Currency Effective Date                                                                                                    |
| *Business Unit Option All 🗸                                       | Report Format Options                                                                                                    |
| Business Personalize   View All   🖅 First 🕢 1 of 1 🛞<br>Unit Last | Changing any of these options does not require rerunning the<br>Application Engine program to load the data. You may just run the report<br>process to regenerate the report. |
| *Supplier Select Option Select All Suppliers V                    | *Report Supplier By Invoice Supplier                                                                                                    |
| Suppliers Personalize   View All   Pirst ④ 1 of 1 ④ Last          | *Report Group By Business Unit / Supplier V                                                                                                    |
| SetID Supplier ID                                                 | *Detail or Summary Summary V                                                                                                    |
|                                                                   |                                                                                                    |
|                                                                   |                                                                                                    |
| 🔚 Save 🖹 Notify 📿 Refresh                                         |                                                                                                    |

#### Enter information on Payables Open Liability page

- As of Date Enter or select the date to run the report as of
- As of Date Type Choose whether the date you want to run for is the accounting date or invoice date
- Aging Basis Date Choose whether the date to run is the actual due date or the date the invoice is scheduled to be paid
- Include Unrecorded Liabilities leave unchecked
- Include Prepayment leave unchecked
- Include Unmatured Drafts Paid leave unchecked
- Include Available Discount it is recommended to check this box; it will let you know if there is an available discount
- **Business Unit Option** To run the report for all business units choose "All." To run the report for a subset of business units choose "Value." When you select "Value" an additional field will be available to select.

| finuat.erp.vermont.gov       |    |        |
|------------------------------|----|--------|
| Enter number of rows to add: |    |        |
| L                            |    | ]      |
|                              | ок | Cancel |

- Supplier Select Option To run the report for all supplier choose "Select all Suppliers." To run the report for a subset of suppliers choose "Specify Supplier(s)." When you select "Specify Supplier(s)" additional fields will be available to select.
  - SetID Enter or select STATE
  - Supplier ID Enter or select desired supplier ID to select more suppliers click the 
     symbol. Enter the number of suppliers to add.
- Currency Options choose Base Currency
- **Currency** leave blank
- Rate Type leave blank
- **Currency Effective Date** leave blank
- Report Supplier By Choose Remit Supplier or Invoice Supplier to list on the report
- Report Group By The report can be grouped by Business Unit first or by Supplier first
- **Detail or Summary** Choose "Detail" to get voucher information. Choose "Summary" to exclude voucher information.

| yables O         | pen Liability                                  |                    |                                                                                                    |
|------------------|------------------------------------------------|--------------------|----------------------------------------------------------------------------------------------------|
|                  |                                                |                    |                                                                                                    |
| Ru               | n Control ID RUN_APX1406<br>Language English v | Rep                | ort Manager Process Monitor Run                                                                                                    |
| eport Reques     | st Parameters                                  |                    |                                                                                                    |
|                  | *As of Date 01/19/2024                         |                    |                                                                                                    |
|                  | *As Of Date Type Accounting Date               | ~                  | Currency Options                                                                                                    |
|                  | Aging Basis Date Net Due Date                  | ~                  | *Currency Options Base Currency ~                                                                                                    |
| 🗌 Include Un     | recorded Liabilities                           |                    | Currency                                                                                                    |
| Include Pre      | epayment                                       |                    | Rate Type                                                                                                    |
| Include Un       | matured Drafts Paid                            |                    |                                                                                                    |
| 🔽 Include Ava    | ailable Discount                               |                    | Currency Effective Date                                                                                                    |
|                  | *Business Unit Option Value                    | ~                  | Report Format Options                                                                                                    |
| Business<br>Unit | Personalize   View All   🔄 🛛 First 🕚           | 1-2 of 2 🕑<br>Last | Changing any of these options does not require rerunning the<br>Application Engine program to load the data. You may just run the report |
| 01163            |                                                | +                  | process to regenerate the report.                                                                                                    |
| 01168            |                                                | +                  | *Report Supplier By Invoice Supplier v                                                                                                   |
|                  | *Supplier Select Option Specify Supplier(s)    | ~                  | *Report Group By Business Unit / Supplier                                                                                                |
| Suppliers        | Personalize   View All   🗇 First 🕚             | 1-2 of 2 🕑<br>Last | *Detail or Summary Detail v                                                                                                    |
| SetID            | Supplier ID                                    |                    |                                                                                                    |
| STATE            | 0000009131                                     | +                  |                                                                                                    |
|                  |                                                |                    |                                                                                                    |

🔚 Save 🔛 Notify 📿 Refresh

## Click on Run. The Process Scheduler Request page displays

| s Scheduler      | Request                                                                                                    |                                                                                                    |                                                                                                    |                                                                                                    |                                                                                                    |                                                                                                    |                                                                                                    |                                                                                                    |                                                                                                    |                                                                                                    |                                                                                                    |
|------------------|----------------------------------------------------------------------------------------------------|----------------------------------------------------------------------------------------------------|----------------------------------------------------------------------------------------------------|----------------------------------------------------------------------------------------------------|----------------------------------------------------------------------------------------------------|----------------------------------------------------------------------------------------------------|----------------------------------------------------------------------------------------------------|----------------------------------------------------------------------------------------------------|----------------------------------------------------------------------------------------------------|----------------------------------------------------------------------------------------------------|----------------------------------------------------------------------------------------------------|
|                  |                                                                                                    |                                                                                                    |                                                                                                    |                                                                                                    |                                                                                                    |                                                                                                    |                                                                                                    |                                                                                                    |                                                                                                    |                                                                                                    | Н                                                                                                    |
| User ID          | DBROCHU                                                                                                    |                                                                                                    | Run Control ID RUN_APX1406                                                                                                    |                                                                                                    |                                                                                                    |                                                                                                    |                                                                                                    |                                                                                                    |                                                                                                    |                                                                                                    |                                                                                                    |
| Server Name      |                                                                                                    | ~                                                                                                    | → Run Date 01/19/2024                                                                                                    |                                                                                                    |                                                                                                    |                                                                                                    |                                                                                                    |                                                                                                    |                                                                                                    |                                                                                                    |                                                                                                    |
| Recurrence       | ~                                                                                                    | Run Time                                                                                                    | 3:01:53PM                                                                                                    |                                                                                                    |                                                                                                    | Re                                                                                                    | set to Cu                                                                                                    | rrent                                                                                                    | t Date/Time                                                                                                    |                                                                                                    |                                                                                                    |
| Time Zone        | Q                                                                                                    |                                                                                                    |                                                                                                    |                                                                                                    |                                                                                                    |                                                                                                    |                                                                                                    |                                                                                                    |                                                                                                    |                                                                                                    |                                                                                                    |
| ss List          |                                                                                                    |                                                                                                    |                                                                                                    |                                                                                                    |                                                                                                    |                                                                                                    |                                                                                                    |                                                                                                    |                                                                                                    |                                                                                                    |                                                                                                    |
| Description      |                                                                                                    | Process Name                                                                                                    | e Pro                                                                                                    | cess Type                                                                                                    | *Ty                                                                                                    | ре                                                                                                    |                                                                                                    | *Format                                                                                                    |                                                                                                    | Distribution                                                                                                    |                                                                                                    |
| Payables Oper    | n Liability                                                                                                    | APX1406                                                                                                    | BI P                                                                                                    | ublisher                                                                                                    | W                                                                                                    | eb                                                                                                    | <b>~</b> )                                                                                                    | PDF                                                                                                    | ~                                                                                                    | Distribution                                                                                                    |                                                                                                    |
| Open Liability I | Data & Reports                                                                                                    | APY1406                                                                                                    | PSJ                                                                                                    | ob                                                                                                    | (N                                                                                                    | one)                                                                                                    | ~                                                                                                    | (None)                                                                                                    | ~                                                                                                    | Distribution                                                                                                    |                                                                                                    |
|                  |                                                                                                    |                                                                                                    |                                                                                                    |                                                                                                    | <u> </u>                                                                                                    | , , , , , , , , , , , , , , , , , , ,                                                                                                    |                                                                                                    | <u> </u>                                                                                                    |                                                                                                    | ,                                                                                                    |                                                                                                    |
| Cance            | Defrech                                                                                                    |                                                                                                    |                                                                                                    |                                                                                                    |                                                                                                    |                                                                                                    |                                                                                                    |                                                                                                    |                                                                                                    |                                                                                                    |                                                                                                    |
| Calice           | Reliesh                                                                                                    |                                                                                                    |                                                                                                    |                                                                                                    |                                                                                                    |                                                                                                    |                                                                                                    |                                                                                                    |                                                                                                    |                                                                                                    |                                                                                                    |
|                  |                                                                                                    |                                                                                                    |                                                                                                    |                                                                                                    |                                                                                                    |                                                                                                    |                                                                                                    |                                                                                                    |                                                                                                    |                                                                                                    |                                                                                                    |
|                  | s Scheduler<br>User ID<br>Server Name<br>Recurrence<br>Time Zone<br>is List<br>Description<br>Payables Ope<br>Open Liability | S Scheduler Request User ID DBROCHU Server Name Recurrence Time Zone S List Description Payables Open Liability Open Liability Data & Reports Cancel Refresh | s Scheduler Request User ID DBROCHU Server Name Recurrence Time Zone St List Description Process Name Payables Open Liability APX1406 Open Liability Data & Reports APY1406 Cancel Refresh | Is Scheduler Request User ID DBROCHU Run Date Recurrence Time Zone Stist Description Process Name Proc Payables Open Liability APX1406 BI P Open Liability Data & Reports APY1406 PSJ Cancel Refresh | Is Scheduler Request User ID DBROCHU Run Control ID Server Name Run Date 01/19/2024 Recurrence Run Time 3:01:53PM Time Zone St List Description Process Name Process Type Payables Open Liability APX1406 BI Publisher Open Liability Data & Reports APY1406 PSJob Cancel Refresh | User ID DBROCHU   Server Name <ul> <li>Recurrence</li> <li>Recurrence</li> <li>Run Time</li> <li>3:01:53PM</li> </ul> St List Description Process Name Process Type Type Payables Open Liability APX1406 BI Publisher W Open Liability Data & Reports APY1406 PSJob (N | User ID DBROCHU   Run Date 01/19/2024   Server Name <ul> <li>Run Time</li> <li>3:01:53PM</li> </ul> Recurrence <ul> <li>Run Time</li> <li>3:01:53PM</li> </ul> Time Zone <li>St List</li> <li>Description</li> <li>Process Name</li> <li>Process Type</li> <li>Type</li> Payables Open Liability APX1406 BI Publisher Web Open Liability Data & Reports APY1406 PSJob (None) | User ID DBROCHU   Run Date 01/19/2024   Server Name <ul> <li>Run Time</li> <li>3:01:53PM</li> <li>Rec</li> <li>Time Zone</li> <li>St List</li> </ul> Bescription Process Name Process Type *Type Payables Open Liability APX1406 BI Publisher Web  Open Liability Data & Reports APY1406 PSJob (None) | User ID DBROCHU   Run Date 01/19/2024   Server Name <ul> <li>Run Date</li> <li>01/19/2024</li> </ul> Recurrence <ul> <li>Run Time</li> <li>3:01:53PM</li> <li>Reset to Current</li> </ul> Time Zone <ul> <li>Run Time</li> <li>3:01:53PM</li> <li>Reset to Current</li> <li>Reset to Current</li> <li>Server Name</li> <li>Process Name</li> <li>Process Type</li> <li>Type</li> <li>Format</li> <li>Payables Open Liability</li> <li>APY1406</li> <li>BI Publisher</li> <li>Web </li> <li>PDF</li> <li>Open Liability Data &amp; Reports</li> <li>APY1406</li> <li>PSJob</li> <li>(None) </li> <li>(None)</li> </ul> | User ID DBROCHU   Run Date 01/19/2024   Server Name ~   Run Time 3:01:53PM   Reset to Current   Time Zone   Cancel   Represh | Iss Scheduler Request     User ID DBROCHU     Run Control ID RUN_APX1406     Server Name     Recurrence     Recurrence     Run Time 3:01:53PM     Reset to Current Date/Time     Time Zone     Ist     Description        Process Name   Process Type        Poper Liability        APY1406   PSJob        Cancel           Refresh |

#### **Process List**

- Select Open Liability Data & Reports APY1406
- **Type** leave as none
- Format leave as none

## Click OK. The Payables Open Liability page displays Click Process Monitor

| Proce                             | ess List                                          | Server List        |                                  |                          |                    |                          |                          |            |                        |          |                |
|-----------------------------------|---------------------------------------------------|--------------------|----------------------------------|--------------------------|--------------------|--------------------------|--------------------------|------------|------------------------|----------|----------------|
| View Pro<br>User<br>Serv<br>Run S | DEROCH                                            | sts<br>iU Q<br>v   | Type<br>Name<br>Distribution Sta | Last     Q     Insta tus | v<br>nce<br>v Save | 5<br>Range<br>On Refresh | Minutes                  | esh<br>et  |                        |          |                |
| ✓ Proce                           | ss List                                           |                    |                                  |                          |                    |                          |                          |            | 1/ / 110               |          | N. L. View All |
| Select                            | Instance                                          | Seq.               | Run Control ID                   | Process Type             | Process<br>Name    | User                     | Run Date/Time            | Run Status | Distribution<br>Status | Details  | Actions        |
|                                   | 12437207                                          |                    | RUN_APX1406                      | PSJob                    | APY1406            | DBROCHU                  | 01/19/2024 3:01:53PM EST | Success    | Posted                 | Details  | ✓Actions       |
| Go back to<br>Save<br>Process Lis | o Payables <u>Ope</u><br>Notify<br>st   Server Li | en Liability<br>st | ·                                |                          | ·                  |                          |                          |            |                        | <u>,</u> |                |

#### Click Refresh until Run Status is Success and Distribution Status is Posted

#### Click Report Manager link. Click Administration tab

| List           | Explorer       | Administration     | Archives                              |                         |                       |                     |          |         |
|----------------|----------------|--------------------|---------------------------------------|-------------------------|-----------------------|---------------------|----------|---------|
| View Repor     | ts For         |                    |                                       |                         |                       |                     |          |         |
| User ID        | DBROCHU        | Туре               | ∽ Last                                | ~                       | 5                     | Minutes v           | •        | Refresh |
| Status         |                | Y Folder           | ✓ Instance                            | to                      |                       |                     |          |         |
|                |                |                    |                                       |                         |                       |                     |          |         |
| Report List    |                |                    |                                       |                         |                       |                     |          | 7       |
| E, Q           |                |                    |                                       | I< <                    | 1-2 of 2 v            | $\rangle$ $\rangle$ | View All |         |
| Select         | Report<br>ID   | Prcs<br>Instance   | Description                           | Request<br>Date/Time    | Format                | Status              | Details  |         |
|                | 5514085        | 12437209           | APX1406 - APX1406.pdf                 | 01/19/2024<br>3:08:48PM | Acrobat<br>(*.pdf)    | Posted              | Details  |         |
|                | 5514083        | 12437208           | Open Liability Data Loading           | 01/19/2024<br>3:08:04PM | Text Files<br>(*.txt) | Posted              | Details  |         |
| Select All     |                | Deselect All       |                                       |                         |                       |                     |          |         |
| Delete         | C              | lick the delete bu | tton to delete the selected report(s) |                         |                       |                     |          |         |
| Go back to Pro | cess Requests  | ;                  |                                       |                         |                       |                     |          |         |
| Save           |                |                    |                                       |                         |                       |                     |          |         |
| List   Explore | r   Administra | ation   Archives   |                                       |                         |                       |                     |          |         |

Click on the link with the .PDF file format

| ORAC                      | LE <sup>.</sup> Report     | tID: APX140 | 3                          | PeopleSoft Accounts Payable PAYABLES OPEN LIABILITY REPORT As of Accounting Date: 01/19/2024 Liability: Only Recorded Liability Prepayment : Not Included Unmatured Draft Payment : Not Included Available Discount : Included Currency : Base Currency Supplier : Invoice Supplier 01163 BGS (Conv Center) Va |                               |                     |                         |                           |        |    | 1<br>1/19/2024<br>15:08:48<br>PM |
|---------------------------|----------------------------|-------------|----------------------------|----------------------------------------------------------------------------------------------------|-------------------------------|---------------------|-------------------------|---------------------------|--------|----|----------------------------------|
| Group by:                 |                            | BUSINESS UN | T 01163                    | BGS (Copy (                                                                                                    | Center)                       |                     |                         | Business Unit Option:     | Value  |    |                                  |
| Base Curre<br>Detail Repo | ency :<br>ort              | USD         |                            |                                                                                                    |                               |                     |                         | Supplier Option:          | Specif | İy |                                  |
| Vendor                    | STATE 0                    | 000009131   |                            | Lindenr                                                                                                    | neyr Munroe                   |                     |                         |                           |        |    |                                  |
| Voucher Id<br>00015319    | Invoice Id<br>71224789 RI  |             | Invoice Date<br>07/25/2023 | Schedule Date<br>08/24/2023                                                                                                    | Accounting Date<br>07/31/2023 | Document<br>Invoice | Unpaid Amount<br>504.80 | DiscountAvailable<br>0.00 |        |    | <u>Net</u><br>504.80             |
| 00015320<br>00015321      | 71209329 RI<br>71224788 RI |             | 07/19/2023<br>07/25/2023   | 08/18/2023<br>08/24/2023                                                                                                    | 07/31/2023<br>07/31/2023      | Invoice<br>Invoice  | 2,792.80<br>532.00      | 0.00                      |        |    | 2,792.80<br>532.00               |
| Total for                 | BUSINESS UNIT              | 01163       | В                          | GS (Copy Center)                                                                                                    | )                             |                     | 3,829.60                | 0.00                      |        |    | 3,829.60                         |

# Summary AP/GL Open Liability Account Reconciliation Report (APX1400)

# Detail AP/GL Open Liability Account Reconciliation Report (APX1405)

**Possible situations when this report should be run:** When a listing of vouchers along with invoice and supplier information for a specific business unit is desired. This report runs in both summary and detail forms. The detail form includes AP journal information.

Navigation: Accounts Payable > Reports > Voucher Reconciliation > Open Liability Reconciliation

| AP/GL Open Liabilities Recon |                          |
|------------------------------|--------------------------|
| Add a New Value              | Q Find an Existing Value |
| *Run Control ID RUN_APX1400  |                          |

#### Click on the Add a New Value tab

#### **Run Control ID**

- Create a unique run control ID (or use an existing one)
- For reports that are run on a regular basis, user should select a Run Control ID naming convention that can be easily identified (e.g. RUN\_APX1400)

#### Click the Add Button.

The Payables Open Liability Reconciliation page displays

| Payables Open Liability Reconciliation             |                                    |  |  |  |  |  |  |  |  |
|----------------------------------------------------|------------------------------------|--|--|--|--|--|--|--|--|
|                                                    |                                    |  |  |  |  |  |  |  |  |
|                                                    |                                    |  |  |  |  |  |  |  |  |
| Run Control ID RUN_APX1400                         | Report Manager Process Monitor Run |  |  |  |  |  |  |  |  |
| Language English 🗸                                 |                                    |  |  |  |  |  |  |  |  |
| Report Request Parameters                          |                                    |  |  |  |  |  |  |  |  |
| *Request ID                                        |                                    |  |  |  |  |  |  |  |  |
| *As of Date 01/22/2024                             |                                    |  |  |  |  |  |  |  |  |
| *Business Unit Option All V                        |                                    |  |  |  |  |  |  |  |  |
| Business Personalize   View All   🖾 First 🕚 1 of 1 |                                    |  |  |  |  |  |  |  |  |
| Unit 🕑 Last                                        |                                    |  |  |  |  |  |  |  |  |
|                                                    |                                    |  |  |  |  |  |  |  |  |
| 🔚 Save 🔄 Notify 📿 Refresh                          | 📑 Add 🖉 Update/Display             |  |  |  |  |  |  |  |  |

#### Enter information on Payables Open Liability Reconciliation page

- Request ID Enter an ID that is useful to you
- As of Date Enter or select the date to run the report as of
- **Business Unit Option** To run the report for all business units choose "All." To run the report for a subset of business units choose "Value." When you select "Value" an additional field will be available to select.

| finuat.erp.vermont.gov       |    |        |
|------------------------------|----|--------|
| Enter number of rows to add: |    |        |
| 0                            |    |        |
|                              |    |        |
|                              | ок | Cancel |

| Payables Open Liability Reconciliation                                                                       |                                    |
|----------------------------------------------------------------------------------------------------|------------------------------------|
|                                                                                                    |                                    |
| Run Control ID RUN_APX1400                                                                                   | Report Manager Process Monitor Run |
| Report Request Parameters                                                                                    |                                    |
| *Request ID BGS<br>*As of Date 01/22/2024                                                                    |                                    |
| Business       Personalize   View All   ☑       First       ●       1-3 of 3         Unit       ●       Last |                                    |
| 01160 🖷 🖃                                                                                                    |                                    |
| 01150 🖭 🖃                                                                                                    |                                    |
| 01180 🕂 🗖                                                                                                    |                                    |
| 🔚 Save 🔄 Notify 📿 Refresh                                                                                    | 🛃 Add 🕖 Update/Display             |

#### **Click on Run**

## The Process Scheduler Request page displays

| Proce  | ss Scheduler   | Request            |              |                            |          |                 |              | ×    |  |  |
|--------|----------------|--------------------|--------------|----------------------------|----------|-----------------|--------------|------|--|--|
|        |                |                    |              |                            |          |                 |              | Help |  |  |
|        | User ID        | DBROCHU            |              | Run Control ID RUN_APX1400 |          |                 |              |      |  |  |
|        | Server Name    |                    | ~            | Run Date 01/22/2024        | 31       |                 |              |      |  |  |
|        | Recurrence     |                    | ~            | Run Time 9:07:16AM         | Re       | eset to Current | t Date/Time  |      |  |  |
|        | Time Zone      | Q                  |              |                            |          |                 |              |      |  |  |
| Proce  | ess List       |                    |              |                            |          |                 |              |      |  |  |
| Select | Description    |                    | Process Name | Process Type               | *Туре    | *Format         | Distribution |      |  |  |
|        | Summary AP/0   | GL Open Liability  | APX1400      | BI Publisher               | Web 🗸    | PDF v           | Distribution |      |  |  |
|        | Detail AP/GL C | Open Liability     | APX1405      | BI Publisher               | Web 🗸    | PDF v           | Distribution |      |  |  |
|        | APGL Open Li   | ab Recon Data/Rept | APY1400      | PSJob                      | (None) 🗸 | (None) v        | Distribution |      |  |  |
| OK     | Cance          | el Refresh         |              |                            |          |                 |              | .:   |  |  |

**Process List** 

- Select APGL Open Liab Recon Data/Rept APY1400
- **Type** leave as none
- Format leave as none

#### Click OK

#### The Payables Open Liability Reconciliation page displays. Click Process

#### Monitor

| Proce                             | ss List S              | erver List              |                                   |                                             |                                       |                          |                     |                |            |                        |         |              |
|-----------------------------------|------------------------|-------------------------|-----------------------------------|---------------------------------------------|---------------------------------------|--------------------------|---------------------|----------------|------------|------------------------|---------|--------------|
| View Pro<br>User<br>Serv<br>Run S | ID DBROCHI             | ts<br>J Q<br>V          | Type<br>Name<br>Distribution Stat | Clast     Clast     Clast     Instar     us | v L L L L L L L L L L L L L L L L L L | 20 [<br>Range<br>Refresh | Minutes v           | Clear<br>Reset |            |                        |         |              |
|                                   | λ                      |                         |                                   |                                             |                                       |                          |                     |                |            | <                      | 1 🗸 🔿   | >   View All |
| Select                            | Instance               | Seq.                    | Run Control ID                    | Process Type                                | Process Name                          | User                     | Run Date/Time       |                | Run Status | Distribution<br>Status | Details | Actions      |
|                                   | 12437248               |                         | RUN_APX1400                       | PSJob                                       | APY1400                               | DBROCHU                  | 01/22/2024 9:07:16A | MEST           | Success    | Posted                 | Details | ✓Actions     |
| Go back to<br>Save<br>Process Lis | AP/GL Open L<br>Notify | iabilities <u>R</u> eco | 'n                                |                                             |                                       |                          |                     |                |            |                        |         |              |

Click Refresh until Run Status is Success and Distribution Status is Posted

#### Click Report Manager link. Click Administration tab

| List                 | Explorer           | Administra       | ation Archives        |          |                         |                       |        |          |         |
|----------------------|--------------------|------------------|-----------------------|----------|-------------------------|-----------------------|--------|----------|---------|
| View Repo<br>User ID | rts For<br>DBROCHU | Ј Тур            | e                     | ✓ Last   | <b>~</b>                | 5 Day                 | /s ~   |          | Refresh |
| Status               |                    | ✓ Folde          | er 🔍 🗸                | Instance | to                      |                       |        |          |         |
| Poport List          |                    |                  |                       |          |                         |                       |        |          |         |
|                      |                    |                  |                       |          | < < 1-24                | of 24 v               | > >    | View All |         |
| Select               | Report<br>ID       | Prcs<br>Instance | Description           |          | Request<br>Date/Time    | Format                | Status | Details  |         |
|                      | 5514122            | 12437251         | APX1405 - APX1405.pdf |          | 01/22/2024<br>9:10:03AM | Acrobat<br>(*.pdf)    | Posted | Details  |         |
|                      | 5514121            | 12437250         | APX1400 - APX1400.pdf |          | 01/22/2024<br>9:09:48AM | Acrobat<br>(*.pdf)    | Posted | Details  |         |
|                      | 5514118            | 12437249         | AP/GL Open Liab Recon |          | 01/22/2024<br>9:08:34AM | Text Files<br>(*.txt) | Posted | Details  |         |

Click on the link for the file called APX1400 – APX1400.pdf

The summary version of the report loads

|                                                           |                                                          | Pe                                      | eopleSoft Accounts Payab | le                |               |                                  |                         |
|-----------------------------------------------------------|----------------------------------------------------------|-----------------------------------------|--------------------------|-------------------|---------------|----------------------------------|-------------------------|
| ORACLE                                                    | Report ID: APX1                                          | SUMMARY AP/GL OF                        | PEN LIABILITY ACCO       | OUNT RECONCIL     | IATION REPORT | Page No.<br>Run Date<br>Run Time | 1/22/2024<br>9:09:48 AM |
|                                                           |                                                          |                                         | A3 01 Date: 22.00        | 11.2024           |               |                                  |                         |
| Currency<br>GL Busines<br>Ledger<br>Ledger Gro<br>Account | USD<br>ss Unit 01150<br>ACTUALS<br>pup ACTUALS<br>200001 | US Dollar<br>Buildings & Gen Serv-G     | ovtal                    |                   |               |                                  |                         |
| SetID                                                     | Supplier ID                                              | Supplier Name                           | Business Unit            | Voucher ID        | Invoice Date  | Invoice ID                       | Monetary Amount         |
|                                                           |                                                          |                                         |                          |                   |               |                                  |                         |
| STATE                                                     | 0000043669                                               | Agency of Digital Services-CIT-Telecomm | 01152                    | 00054667          | 28.Jul.2023   | 69192462                         | 28.56                   |
|                                                           |                                                          |                                         | 01152                    | 00054666          | 28.Jul.2023   | 69192460                         | 94.52                   |
|                                                           |                                                          |                                         | 01152                    | 00054669          | 28.Jul.2023   | 69192464                         | 103.59                  |
|                                                           |                                                          |                                         | 01152                    | 00054670          | 28.Jul.2023   | 69192465                         | 33.31                   |
|                                                           |                                                          |                                         | 01152                    | 00054671          | 28.Jul.2023   | 69192466                         | 57.53                   |
|                                                           |                                                          |                                         | 01152                    | 00054672          | 28.Jul.2023   | 69192467                         | 220.43                  |
|                                                           |                                                          |                                         | 01152                    | 00054673          | 28.Jul.2023   | 69192468                         | 27.82                   |
|                                                           |                                                          |                                         | 01152                    | 00054674          | 28.Jul.2023   | 69192470                         | 145.47                  |
|                                                           |                                                          |                                         | 01152                    | 00054675          | 28.Jul.2023   | 69192471                         | 100.50                  |
|                                                           |                                                          |                                         | 01152                    | 00054676          | 28.Jul.2023   | 69192474                         | 172.18                  |
|                                                           |                                                          |                                         | 01152                    | 00054668          | 28.Jul.2023   | 69192463                         | 164.35                  |
|                                                           |                                                          |                                         | 01152                    | 00054663          | 28.Jul.2023   | 69192438                         | 52.71                   |
|                                                           |                                                          |                                         | 01152                    | 00054664          | 28.Jul.2023   | 69192458                         | 51.60                   |
|                                                           |                                                          |                                         | 01152                    | 00054665          | 28.Jul.2023   | 69192459                         | 49.99                   |
|                                                           |                                                          |                                         | 01152                    | 00054684          | 28.Jul.2023   | 69192461                         | 55.90                   |
|                                                           |                                                          | Total for Supplier                      | Agency of Digital S      | ervices-CIT-Teleo | comm          |                                  | 1,358.46                |
| STATE                                                     | 0000043398                                               | Bennington County Regional Comm         | 01155                    | 00008092          | 14.Jul.2023   | 2179                             | 7,955.63                |
|                                                           |                                                          | Total for Supplier                      | Bennington County        | Regional Comm     | ı             |                                  | 7,955.63                |
| STATE                                                     | 0000402529                                               | Big Rock Landscape LLC                  | 01152                    | 00054610          | 12.Jul.2023   | 2662                             | 1,852.50                |

Click on the link for the file called APX1405 – APX1405.pdf

The detail version of the report loads

| R                                                                 | Report ID: A                               | APX1405      |                                          | Peop              | ble Soft Accounts F | Payable                                                  |                                                      |                                                                         | Page No.                          | 1                                                                  |
|-------------------------------------------------------------------|--------------------------------------------|--------------|------------------------------------------|-------------------|---------------------|----------------------------------------------------------|------------------------------------------------------|-------------------------------------------------------------------------|-----------------------------------|--------------------------------------------------------------------|
| ORACLE                                                            |                                            |              | DETAIL                                   | AP/GL OPEN        | As Of Date: 2       | 2.Jan.2024                                               |                                                      | RT                                                                      | Run Time 9:                       | 10:03 AM                                                           |
| Currency<br>GL Business Unit<br>Ledger Group<br>Ledger<br>Account | USD<br>t 01150<br>ACTUA<br>ACTUA<br>200001 | LS<br>LS     | US Dollar<br>Buildings & Gen S           | Serv-Gov'tal      |                     |                                                          |                                                      |                                                                         |                                   |                                                                    |
| Supplier: S                                                       | TATE 0000                                  | 0000540      | Green M                                  | Iountain Pow      | er Corp             |                                                          |                                                      |                                                                         |                                   |                                                                    |
| Business Unit                                                     | Voucher ID                                 | Invoice Date | Journal Template                         | <u>Unpost Seq</u> | Payment Cnt         | Accounting Date                                          | Journal ID                                           | Journal Date                                                            | Journal Line                      | Monetary Amount                                                    |
| 01152                                                             | 00054685                                   | 28.Jul.2023  | ACCRUAL                                  |                   |                     | 03.Aug.2023                                              | AP03236873                                           | 03.Aug.2023                                                             | 2                                 | 437.72                                                             |
|                                                                   |                                            |              | Total for                                | Supplier G        | reen Mountair       | Power Corp                                               |                                                      |                                                                         |                                   | 437.72                                                             |
| Supplier: S                                                       | TATE 0000                                  | 0001293      | Irving E                                 | nergy             |                     |                                                          |                                                      |                                                                         |                                   |                                                                    |
| Business Unit                                                     | Voucher ID                                 | Invoice Date | Journal Template                         | Unpost Seq        | Payment Cnt         | Accounting Date                                          | Journal ID                                           | Journal Date                                                            | Journal Line                      | Monetary Amount                                                    |
| 01152                                                             | 00054640                                   | 17.Jul.2023  | ACCRUAL                                  |                   |                     | 31.Jul.2023                                              | AP03235220                                           | 31.Jul.2023                                                             | 1                                 | 516.92                                                             |
|                                                                   |                                            |              | Total for                                | Supplier Ir       | ving Energy         |                                                          |                                                      |                                                                         |                                   | 516.92                                                             |
| Supplier: S                                                       | TATE 0000                                  | 0003165      | Green M                                  | Nountain Coff     | ee Roasters         |                                                          |                                                      |                                                                         |                                   |                                                                    |
| Business Unit                                                     | Voucher ID                                 | Invoice Date | Journal Template                         | Unpost Seq        | Payment Cnt         | Accounting Date                                          | Journal ID                                           | Journal Date                                                            | Journal Line                      | Monetary Amount                                                    |
| 01152                                                             | 00014530                                   | 20.Jun.2006  | PAYMENT                                  |                   | 1                   | 21.Jul.2006                                              | PA00752763                                           | 21.Jul.2006                                                             | 22                                | -26.50                                                             |
|                                                                   |                                            |              | Total for                                | Supplier G        | reen Mountair       | Coffee Roasters                                          |                                                      |                                                                         |                                   | -26.50                                                             |
| Supplier: S                                                       | TATE 0000                                  | 0003363      | Lake Ch                                  | amplain Reg       | ional Chambe        | r                                                        |                                                      |                                                                         |                                   |                                                                    |
| Business Unit                                                     | Voucher ID                                 | Invoice Date | Journal Template                         | Unpost Seq        | Payment Cnt         | Accounting Date                                          | Journal ID                                           | Journal Date                                                            | Journal Line                      | Monetary Amount                                                    |
| 01152                                                             | 00054689                                   | 01.Aug.2023  | ACCRUAL<br>ACCRUAL<br>ACCRUAL<br>ACCRUAL |                   |                     | 04.Aug.2023<br>04.Aug.2023<br>04.Aug.2023<br>04.Aug.2023 | AP03237492<br>AP03237492<br>AP03237492<br>AP03237492 | 04.Aug.2023<br>04.Aug.2023<br>04.Aug.2023<br>04.Aug.2023<br>04.Aug.2023 | 1<br>2<br>3<br>5<br>Voucher Total | 4,372.01<br>5,873.92<br>19,975.28<br>19,975.28<br><b>50,196.49</b> |
|                                                                   |                                            |              | Total for                                | Supplier L        | ake Champlair       | n Regional Chambo                                        | er                                                   |                                                                         |                                   | 50,196.49                                                          |
| Supplier: S                                                       | TATE 0000                                  | 0008117      | The Ho                                   | ne Depot Pro      |                     |                                                          |                                                      |                                                                         |                                   |                                                                    |

# Detailed (Summary) Payment History by Bank (APX2004)

**Possible situations when this report should be run:** When a register of payments to a supplier is needed.

**Navigator Menu Navigation:** Accounts Payable > Reports > Payments > Payment History by Bank

#### Click on the Add a New Value tab

| Payment History by Bank     |                          |  |  |  |  |  |
|-----------------------------|--------------------------|--|--|--|--|--|
| Add a New Value             | Q Find an Existing Value |  |  |  |  |  |
| *Run Control ID Run_APY2004 |                          |  |  |  |  |  |

#### **Run Control ID**

- Create a unique run control ID (or use an existing one)
- For Reports that are run on a regular basis, user should select a Run Control ID naming convention that can be easily identified (e.g. Run\_APY2004)

#### **Click the Add Button**

#### The Payment History by Bank page displays

| Payment History by Bank         |                                             |  |  |  |  |  |  |
|---------------------------------|---------------------------------------------|--|--|--|--|--|--|
| Run Control ID Run_APY2004      | Report Manager Process Monitor Run          |  |  |  |  |  |  |
| Report Request Parameters       |                                             |  |  |  |  |  |  |
| Bank SetID STATE Q<br>Bank Code |                                             |  |  |  |  |  |  |
| Date Range                      | Print Options                               |  |  |  |  |  |  |
| From Date 01/22/2024 j          | <ul> <li>Detail</li> <li>Summary</li> </ul> |  |  |  |  |  |  |
| Save Save                       | 📑 Add 🗾 Update/Display                      |  |  |  |  |  |  |

#### Enter information on Payment History by Bank page

- Bank SetID defaults as STATE, leave as STATE
- Bank Code enter or lookup desired Bank Code
- From Date enter the beginning payment date to report on
- Through Date enter the ending payment date to report on
- Detail Detail provides information about the voucher in invoices on each payment.
- Summary Summary provides only information about the payment.

| Payment History by Bank                          |                                |                        |  |  |  |  |  |
|--------------------------------------------------|--------------------------------|------------------------|--|--|--|--|--|
| Run Control ID Run_APY2004<br>Language English v | Report Manager Process Monitor | Run                    |  |  |  |  |  |
| Report Request Parameters                        |                                |                        |  |  |  |  |  |
| Bank SetID STATE                                 |                                |                        |  |  |  |  |  |
| Bank Code AHS 🔍 AHS T                            | ransfers Bank                  |                        |  |  |  |  |  |
| Date Range                                       | Print Options                  |                        |  |  |  |  |  |
| From Date 04/01/2023                             | O Detail                       |                        |  |  |  |  |  |
| Through Date 04/30/2023                          | Summary                        |                        |  |  |  |  |  |
|                                                  |                                |                        |  |  |  |  |  |
| Save Notify                                      | Add                            | Display Update/Display |  |  |  |  |  |

## **Click on Run**

| Process Sch   | neduler Request     |              |                    |          |                 |              | ]   |
|---------------|---------------------|--------------|--------------------|----------|-----------------|--------------|-----|
| ı             | User ID DBROCHU     |              | Run Control ID     | Run_APY2 | 004             |              | nei |
| Server        | r Name              | ~ R          | un Date 01/22/2024 | ä        |                 |              |     |
| Recu<br>Tim   | irrence             | ✓ R          | un Time 9:35:13AM  |          | Reset to Currer | nt Date/Time |     |
| Process List  |                     |              |                    |          |                 |              |     |
| Select Descri | iption              | Process Name | Process Type       | *Туре    | *Format         | Distribution |     |
| Payme         | ent History by Bank | APX2004      | BI Publisher       | Web      | V PDF V         | Distribution |     |
|               | -                   |              |                    |          |                 |              |     |
| OK            | Cancel              |              |                    |          |                 |              |     |

## The Process Scheduler Request page displays

**Process List** 

- Select Payment History by Bank APX2004
- **Type** Web is recommended
- **Format** PDF is recommended

Click OK

The Payment History by Bank page displays

**Click Process Monitor** 

#### Click Refresh until Run Status is Success and Distribution Status is Posted

| Proce                            | Process List Server List                                                                                                    |      |                |              |                 |         |                          |            |                        |         |              |
|----------------------------------|----------------------------------------------------------------------------------------------------|------|----------------|--------------|-----------------|---------|--------------------------|------------|------------------------|---------|--------------|
| View Pro<br>User<br>Ser<br>Run S | View Process Requests User ID DBROCHU Q Type V Last V 20 Minutes V Refresh Server V Name Q Instance Range Clear Run Status V Distribution Status V Save On Refresh Report Manager Reset |      |                |              |                 |         |                          |            |                        |         |              |
|                                  | ss List<br>૨                                                                                                    |      |                |              |                 |         |                          |            | <                      | f1 v >  | >   View All |
| Select                           | Instance                                                                                                    | Seq. | Run Control ID | Process Type | Process<br>Name | User    | Run Date/Time            | Run Status | Distribution<br>Status | Details | Actions      |
|                                  | 12437253                                                                                                    |      | Run_APY2004    | BI Publisher | APX2004         | DBROCHU | 01/22/2024 9:35:13AM EST | Success    | Posted                 | Details | ✓Actions     |
| Go back to<br>Save<br>Process Li | Go back to Payment History by Bank Save Notify 'rocess List   Server List                                                                                                    |      |                |              |                 |         |                          |            |                        |         |              |

#### Click Report Manager. Click the Administration tab

| List        | Explorer     | Administra       | ation Archives        |          |                         |                    |        |          |         |
|-------------|--------------|------------------|-----------------------|----------|-------------------------|--------------------|--------|----------|---------|
| View Repo   | rts For      | Tun              |                       | v last   | ~                       | 5 Da               | vs     | [        | Refresh |
| Status      |              | Y Folde          | ۲ v                   | Instance | to                      |                    | ,      |          |         |
| Report List |              |                  |                       |          | < < <b>1-25</b>         | of 25 🗸            | > >    | View All |         |
| Select      | Report<br>ID | Prcs<br>Instance | Description           |          | Request<br>Date/Time    | Format             | Status | Details  |         |
|             | 5514125      | 12437253         | APX2004 - APX2004.pdf |          | 01/22/2024<br>9:36:51AM | Acrobat<br>(*.pdf) | Posted | Details  |         |

Click on the link with the .PDF file format

## Summary

| ORACI                      | LE.          | Report ID: APX2004 |                                                                                                    | PeopleSoft Accounts | Payable | ANK                                             |                | Page No<br>Run Date | 1<br>Jan 22, 2024                |
|----------------------------|--------------|--------------------|----------------------------------------------------------------------------------------------------|---------------------|---------|-------------------------------------------------|----------------|---------------------|----------------------------------|
|                            |              |                    |                                                                                                    |                     |         |                                                 |                | Run Time            | 6:36:51 AM                       |
| Payment Date: Apr 11, 2023 |              |                    |                                                                                                    |                     |         |                                                 |                |                     |                                  |
| Bank Account               | : <b>A</b> H | S 001 ****298      | 50                                                                                                    |                     |         |                                                 |                |                     |                                  |
| Payment Metho              | d: W         | ire Transfer       |                                                                                                    |                     |         |                                                 |                |                     |                                  |
| Payment Ref                | Status       | Handling           | Remit To                                                                                                    | Pay Cycle           | Seq     | Wire Routing                                    | Payment Amt    | Document Sequence   |                                  |
| 001730                     | Paid         | RE                 | STATE 0000073814<br>AHS-Administrative Fund<br>103 S Main St<br>Waterbury<br>VT 05671-0201<br>United States | VENDOR              | 5600    | 01 011789417                                    | 230,002.97 USD |                     |                                  |
|                            |              |                    |                                                                                                    |                     | То      | otal Payments by Wire T                         | ransfer        |                     | 230,002.97 USE                   |
|                            |              |                    |                                                                                                    |                     | Тс      | otal Payments for 001 **                        | **2950         |                     | 230,002.97 USE                   |
|                            |              |                    |                                                                                                    |                     | Τα      | otal Payments for AHS<br>otal Payments on 11.Ap | r.2023         |                     | 230,002.97 USE<br>230,002.97 USE |
|                            |              |                    |                                                                                                    |                     |         |                                                 |                |                     |                                  |

#### Detail

|               |        | Report ID: APX2004 |                                                                                                    | PeopleSoft Accounts P | ayable         |                          |                | Page No           | 1              |
|---------------|--------|--------------------|----------------------------------------------------------------------------------------------------|-----------------------|----------------|--------------------------|----------------|-------------------|----------------|
| ORAC          | LE'    |                    |                                                                                                    | DETAIL PAYMENT HISTO  | RY BY BA       | NK                       |                | Run Date          | Jan 22, 2024   |
|               |        |                    |                                                                                                    |                       |                |                          |                | Run Time          | 6:45:53 AM     |
| Payment Date: |        | Apr 11, 2023       |                                                                                                    |                       |                |                          |                |                   |                |
| Bank Account  | t:     | AHS 001 ****295    | i0                                                                                                    |                       |                |                          |                |                   |                |
| Payment Metho | od:    | Wire Transfer      |                                                                                                    |                       |                |                          |                |                   |                |
| Payment Ref   | Status | Handling           | Remit To                                                                                                    | Pay Cycle             | Seq            | Wire Routing             | Payment Amt    | Document Sequence |                |
| 001730        | Paid   | RE                 | STATE 0000073814<br>AHS-Administrative Fund<br>103 S Main St<br>Waterbury<br>VT 05671-0201<br>United States | VENDOR                | 5600           | 01 011789417             | 230,002.97 USD |                   |                |
|               | Unit   | Advice ID          | Invoice Number                                                                                              | Discount Taken        |                | Net Amount               |                |                   |                |
|               | 03440  | 01984423           | ADMIN FUND -<br>FEBRUARY 2023                                                                               | 0.00 USD              | 230,002.97 USD |                          |                |                   |                |
|               |        |                    |                                                                                                    |                       | То             | tal Payments by Wire T   | ransfer        |                   | 230,002.97 USD |
|               |        |                    |                                                                                                    |                       | То             | tal Payments for 001 *** | *2950          |                   | 230,002.97 USD |
|               |        |                    |                                                                                                    |                       | То             | tal Payments for AHS     |                | :                 | 230,002.97 USD |
|               |        |                    |                                                                                                    |                       | То             | tal Payments on 11.Apr   | .2023          | :                 | 230,002.97 USD |

# **Outstanding Balance by Supplier (APX3020)**

**Possible situations when this report should be run:** When a listing of unpaid vouchers for a particular supplier is desired. This report provides invoice information as well as the scheduled to pay date.

Navigator Menu Navigation: Accounts Payable > Reports > Supplier > Supplier Balance

#### Click on the Add a New Value tab

| Supplier Balance            |                          |  |  |  |  |  |
|-----------------------------|--------------------------|--|--|--|--|--|
| Add a New Value             | Q Find an Existing Value |  |  |  |  |  |
| *Run Control ID RUN_APX3020 |                          |  |  |  |  |  |

#### **Run Control ID**

- Create a unique run control ID (or use an existing one)
- For reports that are run on a regular basis, user should select a Run Control ID naming convention that can be easily identified (e.g. RUN\_APX3020)

#### **Click the Add Button**

#### The Outstanding Balance by Supplier page displays

| Outstanding Balance by Supplier                  |                                    |  |  |  |  |  |
|--------------------------------------------------|------------------------------------|--|--|--|--|--|
|                                                  |                                    |  |  |  |  |  |
| Run Control ID RUN_APX3020<br>Language English v | Report Manager Process Monitor Run |  |  |  |  |  |
| Report Request Parameters                        |                                    |  |  |  |  |  |
| Supplier SetID STATE Q<br>Supplier ID            |                                    |  |  |  |  |  |
| Save Notify                                      | 📑 Add 🖉 Update/Display             |  |  |  |  |  |

#### Enter information on page

- **Supplier SetID** Enter or select STATE
- **Supplier ID** Enter or select Supplier ID. Note it is helpful to know the supplier ID beforehand as the search feature is limited.

| Outstanding Balance by Supplier                  |                                    |
|--------------------------------------------------|------------------------------------|
| Run Control ID RUN_APX3020<br>Language English V | Report Manager Process Monitor Run |
| Report Request Parameters                        |                                    |
| Supplier SetID STATE                             |                                    |
| Save Notify                                      | 📑 Add 🗾 Update/Display             |

#### **Click on Run**

# The Process Scheduler Request page displays

| Process Scheduler Request                       |              |                    |             |                |              | [   |
|-------------------------------------------------|--------------|--------------------|-------------|----------------|--------------|-----|
|                                                 |              |                    |             |                |              | Hel |
| User ID DBROCHU                                 |              | Run Control ID     | RUN_APX3020 | )              |              |     |
| Server Name                                     | ✓ Ri         | un Date 01/22/2024 | <b>BI</b>   |                |              |     |
| Recurrence                                      | ∼ Ru         | n Time 9:58:39AM   | R           | eset to Curren | t Date/Time  |     |
| Time Zone                                       |              |                    |             |                |              |     |
| Process List                                    |              |                    |             |                |              |     |
| Select Description                              | Process Name | Process Type       | *Туре       | *Format        | Distribution |     |
| <ul> <li>Outstanding Bal by Supplier</li> </ul> | APX3020      | BI Publisher       | Web 🗸       | PDF v          | Distribution |     |
| OK Cancel                                       |              |                    |             |                |              |     |

Process List

- Select Outstanding Bal by Supplier APX3020
- Type Web is recommended
- **Format** PDF is recommended

### Click OK

The Outstanding Balance by Supplier page displays Click Process Monitor

Click Refresh until Run Status is Success and Distribution Status is Posted

| Proce                              | ss List     | Server List |                  |              |                 |            |                        |       |            |                        |         |            |
|------------------------------------|-------------|-------------|------------------|--------------|-----------------|------------|------------------------|-------|------------|------------------------|---------|------------|
| View Pro                           | cess Reques | sts         |                  |              |                 |            |                        |       |            |                        |         |            |
| User                               |             | UQ          | Туре             | ~ Last       | ~               | 20         | Minutes ~              | Refre | sh         |                        |         |            |
| Server Name Q Instance Range Clear |             |             |                  |              |                 |            |                        |       |            |                        |         |            |
| Run S                              | tatus       | ~           | Distribution Sta | tus          | Save            | On Refresh | Report Manager         | Rese  | et         |                        |         |            |
|                                    |             |             |                  |              |                 |            |                        |       |            |                        |         |            |
| ~ Proces                           | ss List     |             |                  |              |                 |            |                        |       |            |                        |         |            |
|                                    | 2           |             |                  |              |                 |            |                        |       |            | < < 1-2 of 2           | 2 🗸 🖒   | > View All |
| Select                             | Instance    | Seq.        | Run Control ID   | Process Type | Process<br>Name | User       | Run Date/Time          |       | Run Status | Distribution<br>Status | Details | Actions    |
|                                    | 12437256    |             | RUN_APX3020      | BI Publisher | APX3020         | DBROCHU    | 01/22/2024 9:58:39AM E | ST    | Success    | Posted                 | Details | ✓Actions   |

# Click Report Manager link

## **Click the Administration tab**

| List                                                               | Explorer     | Administra       | tion Archives         |                          |                    |        |          |  |  |  |  |
|--------------------------------------------------------------------|--------------|------------------|-----------------------|--------------------------|--------------------|--------|----------|--|--|--|--|
| View Reports For<br>User ID DBROCHU Type V Last V 5 Days V Refresh |              |                  |                       |                          |                    |        |          |  |  |  |  |
| Status<br>Report List                                              |              | Y Folde          | r v Instance          | to                       |                    |        |          |  |  |  |  |
|                                                                    |              |                  |                       | < 1-27                   | of 27 v            | > >    | View All |  |  |  |  |
| Select                                                             | Report<br>ID | Prcs<br>Instance | Description           | Request<br>Date/Time     | Format             | Status | Details  |  |  |  |  |
|                                                                    | 5514130      | 12437256         | APX3020 - APX3020.pdf | 01/22/2024<br>10:00:41AM | Acrobat<br>(*.pdf) | Posted | Details  |  |  |  |  |

Click on the link with the .PDF file format

| ORACLE                                                            | Report ID: AI                                        | PX3020                | )                                           | PeopleSoft Accounts Payable<br>OUTSTANDING BALANCE BY SUPPLIER |                                                        |                                                  |                  |                                                              |                                |               | Page No. 1<br>Run Date 1/22/2024<br>Run Time 10:00:40 AM |                                                      |
|-------------------------------------------------------------------|------------------------------------------------------|-----------------------|---------------------------------------------|----------------------------------------------------------------|--------------------------------------------------------|--------------------------------------------------|------------------|--------------------------------------------------------------|--------------------------------|---------------|----------------------------------------------------------|------------------------------------------------------|
| Supplier:                                                         | STATE                                                |                       | 0000043669                                  | Agency                                                         | of Digital Se                                          | rvices-CIT-                                      | Telecom          | m                                                            |                                |               |                                                          |                                                      |
| Currency:                                                         | USD                                                  |                       |                                             |                                                                |                                                        |                                                  |                  |                                                              |                                |               |                                                          |                                                      |
| Business Unit:<br>Voucher<br>00029378                             | 02100<br>Invoice<br>69192779                         |                       | Attorney Ger<br>Invoice Date<br>02-Aug-2023 | neral's Office<br><u>Status</u><br>A                           |                                                        | <u>Terms</u><br>Due Now                          |                  |                                                              |                                |               |                                                          |                                                      |
| Remit Supplier<br>0000043669 Agency                               | r of Digital Servi                                   | <u>Setid</u><br>STATE | Bank<br>GOVN                                | Bank Account<br>001                                            | <u>Method</u><br>WIR<br>Total for Vou                  | Hold<br>N<br>ucher ID                            | With<br>N        | Scheduled Date<br>04-Aug-2023<br>00029378                    | Due Date<br>02-Aug-2023        | Discount Date | Discount Amount<br>0.00 USD<br>0.00 USD                  | Gross Amount<br>55.25 USD<br>55.25 USD               |
| Supplier:                                                         | STATE                                                |                       | 0000043669                                  | Agency                                                         | Total for Bus<br>of Digital Se                         | siness Unit                                      | Telecom          | 02100 Attorney<br>m                                          | General's Office               |               | 0.00 USD                                                 | 55.25 USD                                            |
| Currency:<br>Business Unit:<br><u>Voucher</u><br>00246953         | U SD<br>02120<br>Invoice<br>69193014-JUI             | D111                  | Judiciary<br>Invoice Date<br>02-Aug-2023    | <u>Status</u><br>P                                             |                                                        | <u>Ierms</u><br>Due Now                          |                  |                                                              |                                |               |                                                          |                                                      |
| Remit Supplier<br>0000043669 Agency<br><u>Voucher</u><br>00246952 | r of Digital Servi<br><u>Invoice</u><br>69193012-JUI | Setid<br>STATE        | Bank<br>GOVN<br>Invoice Date<br>02-Aug-2023 | Bank Account<br>001<br>Status<br>A                             | <u>Method</u><br>WIR<br>Total for Vou                  | Hold<br>N<br>Ucher ID<br>Terms<br>Due Now        | <u>With</u><br>N | Scheduled Date<br>04-Aug-2023<br>00246953                    | <u>Due Date</u><br>02-Aug-2023 | Discount Date | Discount Amount<br>0.00 USD<br>0.00 USD                  | Gross Amount<br>20.62 USD<br>20.62 USD               |
| Remit Supplier<br>0000043669 Agency<br><u>Voucher</u><br>00246951 | r of Digital Servi<br>Invoice<br>69193033-JUI        | Setid<br>STATE        | Bank<br>GOVN<br>Invoice Date<br>02-Aug-2023 | Bank Account<br>001<br>Status<br>A                             | <u>Method</u><br>WIR<br>Total for Vou                  | Hold<br>N<br>ucher ID<br>Terms<br>Due Now        | <u>With</u><br>N | Scheduled Date<br>04-Aug-2023<br>00246952                    | Due Date<br>02-Aug-2023        | Discount Date | Discount Amount<br>0.00 USD<br>0.00 USD                  | Gross Amount<br>91.64 USD<br>91.64 USD               |
| Remit Supplier<br>0000043869 Agency<br><u>Voucher</u><br>00246950 | r of Digital Servi<br><u>Invoice</u><br>69193013-JUI | Setid<br>STATE        | Bank<br>GOVN<br>Invoice Date<br>02-Aug-2023 | Bank Account<br>001<br>Status<br>A                             | <u>Method</u><br>WIR<br>Total for Vot                  | Hold<br>N<br>ucher ID<br><u>Terms</u><br>Due Now | <u>With</u><br>N | Scheduled Date<br>04-Aug-2023<br>00246951                    | Due Date<br>02-Aug-2023        | Discount Date | Discount Amount<br>0.00 USD<br>0.00 USD                  | Gross Amount<br>101.56 USD<br>101.56 USD             |
| Remit Supplier<br>0000043669 Agency                               | of Digital Servi                                     | <u>Setid</u><br>STATE | Bank<br>GOVN                                | Bank Account<br>001                                            | <u>Method</u><br>WIR<br>Total for Vou<br>Total for Bus | Hold<br>N<br>ucher ID<br>siness Unit             | With<br>N        | Scheduled Date<br>04-Aug-2023<br>00246950<br>02120 Judiciary | Due Date<br>02-Aug-2023        | Discount Date | Discount Amount<br>0.00 USD<br>0.00 USD<br>0.00 USD      | Gross Amount<br>52.68 USD<br>52.68 USD<br>266.50 USD |
| Supplier:                                                         | STATE                                                |                       | 0000043669                                  | Agency                                                         | of Digital Se                                          | rvices-CIT-                                      | Telecom          | m                                                            |                                |               |                                                          |                                                      |
| Currency:<br>Business Unit:<br><u>Voucher</u><br>00143421         | U SD<br>02160<br>Invoice<br>69193075                 |                       | Crime Victim<br>Invoice Date<br>02-Aug-2023 | ns' Services Cente<br><u>Status</u><br>P                       | r                                                      | <u>Terms</u><br>Due Now                          |                  |                                                              |                                |               |                                                          |                                                      |
| Remit Supplier<br>0000043669 Agency                               | of Digital Servi                                     | <u>Setid</u><br>STATE | Bank<br>GOVN                                | Bank Account<br>001                                            | Method<br>WIR<br>Total for Voi                         | Hold<br>N                                        | With<br>N        | Scheduled Date<br>03-Aug-2023<br>00143421                    | Due Date<br>02-Aug-2023        | Discount Date | Discount Amount<br>0.00 USD                              | Gross Amount<br>142.38 USD                           |

# AP Supplier Summary (APX3001)

**Possible situations when this report should be run:** When a listing of suppliers and summary information is required. The report can be run for various different supplier statuses.

Navigation: Accounts Payable > Reports > Supplier > Supplier Summary

#### Click on the Add a New Value tab

| Supplier Summary Listing    |                          |
|-----------------------------|--------------------------|
| Add a New Value             | Q Find an Existing Value |
| *Run Control ID RUN_APX3001 |                          |

#### **Run Control ID**

- Create a unique run control ID (or use an existing one)
- For reports that are run on a regular basis, user should select a Run Control ID naming convention that can be easily identified (e.g. RUN\_APX3001)

#### **Click the Add Button**

#### The Supplier Summary Listing page displays

| Supplier Summary Listing   |                                    |
|----------------------------|------------------------------------|
|                            |                                    |
|                            |                                    |
| Run Control ID RUN_APX3001 | Report Manager Process Monitor Run |
| Language English v         |                                    |
| Report Request Parameters  |                                    |
| SetID STATE                |                                    |
| Supplier Status Approved   |                                    |
|                            |                                    |
| Save Notify                | 📑 Add 🗾 Update/Display             |

#### Enter information on Supplier Summary Listing page

- **SetID** Leave as State
- Supplier Status select the status of supplier that you would like to run the report for

| Supplier Summary Listing                         |                                    |
|--------------------------------------------------|------------------------------------|
|                                                  |                                    |
| Run Control ID RUN_APX3001<br>Language English V | Report Manager Process Monitor Run |
| Report Request Parameters                        |                                    |
| SetID STATE Q<br>Supplier Status Inactive V      |                                    |
| Save Notify                                      | 📑 Add 🖉 Update/Display             |

#### **Click on Run**

## The Process Scheduler Request page displays

| Process Scheduler  | Request |              |          |                  |            |                 |              | ×    |
|--------------------|---------|--------------|----------|------------------|------------|-----------------|--------------|------|
|                    |         |              |          |                  |            |                 |              | Help |
| User ID            | DBROCHU |              | R        | un Control ID RU | JN_APX3001 |                 |              |      |
| Server Name        |         | ~ F          | Run Date | 01/22/2024       | 31         |                 |              |      |
| Recurrence         |         | ~ F          | Run Time | 10:11:32AM       | R          | eset to Current | Date/Time    |      |
| Time Zone          | Q       |              |          |                  |            |                 |              |      |
| Process List       |         |              |          |                  |            |                 |              |      |
| Select Description |         | Process Name | Pro      | cess Type        | *Туре      | *Format         | Distribution |      |
| AP Supplier S      | ummary  | APX3001      | BI P     | ublisher         | Web 🗸      | PDF v           | Distribution |      |
| OK Canc            | el      |              |          |                  |            |                 |              |      |

Process List

- Select AP Supplier Summary APX3001
- **Type** Web is recommended
- Format PDF is recommended

Click OK

The Supplier Summary Listing page displays

**Click Process Monitor** 

| Proces           | ss List S                                                                                                    | erver List |                |              |                 |         |                           |            |                        |         |            |
|------------------|----------------------------------------------------------------------------------------------------|------------|----------------|--------------|-----------------|---------|---------------------------|------------|------------------------|---------|------------|
| View Pro<br>User | View Process Requests<br>User ID DBROCHU Q Type V Last V 20 Minutes Refresh<br>Server Name Q Instance Range Clear                                                                                                    |            |                |              |                 |         |                           |            |                        |         |            |
| Run S            | Run Status <ul> <li>Distribution Status</li> <li>Save On Refresh</li> <li>Report Manager</li> <li>Reset</li> </ul> <ul> <li>Run Status</li> <li>Report Manager</li> <li>Reset</li> </ul> <ul> <li>Run Status</li> <li>Report Manager</li> <li>Reset</li> </ul> <ul> <li>Run Status</li> <li>Report Manager</li> <li>Reset</li> </ul> <ul> <li>Run Status</li> <li>Report Manager</li> <li>Reset</li> <li>Run Status</li> </ul> |            |                |              |                 |         |                           |            |                        |         |            |
| ~ Proces         | s List                                                                                                    |            |                |              |                 |         |                           |            |                        |         |            |
| E, C             | Ł                                                                                                    |            |                |              |                 |         |                           |            | < 1-2 of 2             | 2 ~ >   | > View All |
| Select           | Instance                                                                                                    | Seq.       | Run Control ID | Process Type | Process<br>Name | User    | Run Date/Time             | Run Status | Distribution<br>Status | Details | Actions    |
|                  | 12437257                                                                                                    |            | RUN_APX3001    | BI Publisher | APX3001         | DBROCHU | 01/22/2024 10:11:32AM EST | Success    | Posted                 | Details | ✓Actions   |

Click Refresh until Run Status is Success and Distribution Status is Posted

## Click Report Manager link. Click Administration tab

| List        | Explorer     | Administra       | tion Archives         |                      |         |        |          |         |
|-------------|--------------|------------------|-----------------------|----------------------|---------|--------|----------|---------|
| View Repo   | orts For     |                  |                       |                      |         |        |          |         |
| User ID     |              | Л Тур            | e 🔹 🗸 🗌               | _ast v               | 5 Da    | iys v  |          | Refresh |
| Status      |              | ~ Folde          | r v Instance          | to                   |         |        |          |         |
|             |              |                  |                       |                      |         |        |          |         |
| Report List | :            |                  |                       |                      |         |        |          |         |
| R Q         | ]            |                  |                       | < < 1-28             | of 28 v | > >    | View All |         |
| Select      | Report<br>ID | Prcs<br>Instance | Description           | Request<br>Date/Time | Format  | Status | Details  |         |
| Π           | 5514132      | 12437257         | APX3001 - APX3001.pdf | 01/22/2024           | Acrobat | Posted | Details  |         |

Click on the link with the .PDF file format

|                  | Report ID: APX3001  |       |             | PeopleSoft | t Accounts Payable |               |            | Page No<br>Run Date | 1           |
|------------------|---------------------|-------|-------------|------------|--------------------|---------------|------------|---------------------|-------------|
|                  | -                   |       |             | AF JUFF    | EIER JOIMINART     |               |            | Run Time            | 7:12:56 AM  |
| Set ID:          | Default State Satio |       |             |            |                    |               |            |                     |             |
| Supplier Status: | Inactive            |       |             |            |                    |               |            |                     |             |
| ID               | Name                | Class | Persistance | Remit      | Corporate          | AR Customer # | Entered By | Withholding         | Customer ID |
| 000000467        | GNSTELESYS-<br>001  |       | Permanent   | 000000467  | 000000467          |               | JHACKNEY   | Ν                   |             |
| 000000468        | GABLEAUTOP-<br>001  |       | Permanent   | 000000468  | 000000468          |               | JHACKNEY   | Ν                   |             |
| 000000469        | GALLAGHERL-<br>001  |       | Permanent   | 000000469  | 000000469          |               | JHACKNEY   | Ν                   |             |
| 000000470        | MIDDLESEXC-<br>001  |       | Regular     | 000000470  | 000000470          |               | JHACKNEY   | Ν                   |             |
| 000000471        | HAYESGROUP-<br>001  |       | Regular     | 000000471  | 000000471          |               | JHACKNEY   | Ν                   |             |
| 000000474        | VTHOUSEOFC-<br>001  |       | Permanent   | 000000474  | 000000474          |               | JHACKNEY   | Ν                   |             |
| 000000475        | MESSENGERV-<br>001  |       | Regular     | 000000475  | 000000475          |               | VSTROBRI   | Ν                   |             |
| 000000477        | GAUTHIERSP-<br>001  |       | Regular     | 000000477  | 000000477          |               | BATCH      | Ν                   |             |
| 000001342        | TIMSAUTOMO-<br>001  |       | Regular     | 0000001342 | 000001342          |               | JHACKNEY   | Ν                   |             |
| 0000001343       | STCINDUSTR-<br>001  |       | Regular     | 0000001343 | 0000001343         |               | JHACKNEY   | Ν                   |             |
| 0000001344       | NORINFORMA-<br>001  |       | Permanent   | 0000001344 | 0000001344         |               | JHACKNEY   | Ν                   |             |
| 0000001345       | STEWARTJOH-<br>001  |       | Regular     | 0000001345 | 0000001345         |               | SBEAUDOI   | Ν                   |             |
| 000001347        | DELAIRSCAR-<br>001  |       | Regular     | 0000001347 | 0000001347         |               | JHACKNEY   | Ν                   |             |
| 000001349        | CARPETWARE-<br>002  |       | Regular     | 0000001349 | 0000001349         |               | JHACKNEY   | Ν                   |             |
| 000001350        | MAGICVIEWM-<br>001  |       | Regular     | 0000001350 | 000001350          |               | JHACKNEY   | Ν                   |             |